# dataprobe

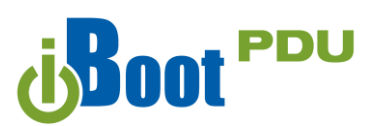

8 Outlet NEMA Version

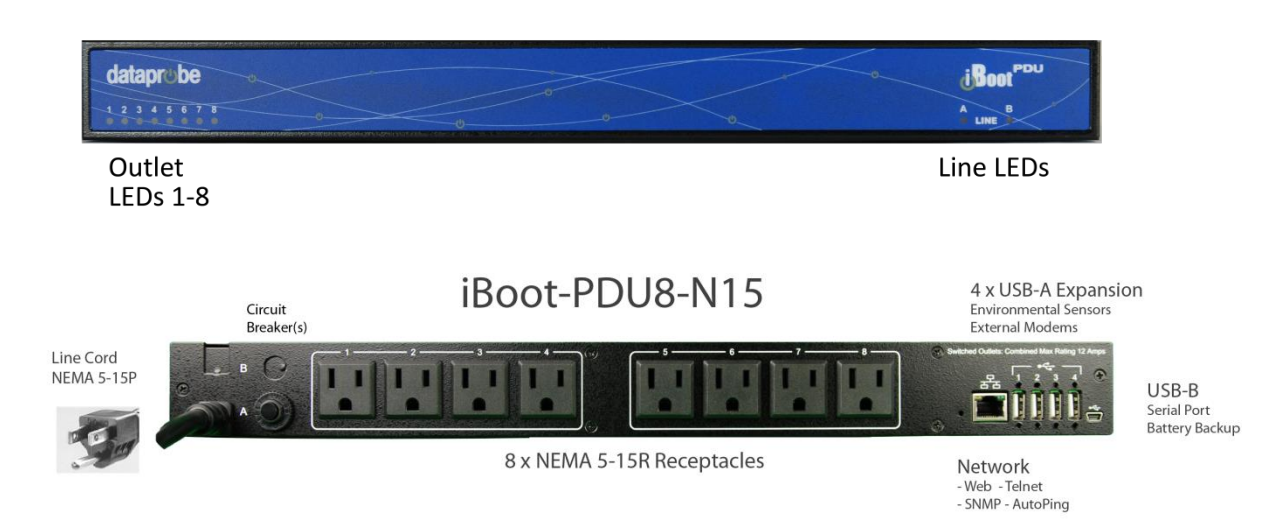

#### This document covers the following models

| SKU     | Model           |
|---------|-----------------|
| 1530041 | iBoot-PDU4-N15  |
| 1530043 | iBoot-PDU4-N20  |
| 1530045 | iBoot-PDU4-C10  |
| 1530047 | iBoot-PDU4-C20  |
| 1530081 | iBoot-PDU8-N15  |
| 1530083 | iBoot-PDU8-2N15 |
| 1530085 | iBoot-PDU8-N20  |
| 1530087 | iBoot-PDU8-2N20 |
| 1530089 | iBoot-PDU8-C10  |
| 1530091 | iBoot-PDU8-2C10 |
| 1530093 | iBoot-PDU8-C20  |
| 1530095 | iBoot-PDU8-2C20 |

#### **4 Outlet NEMA Version** dataprobe i Boot' Line LED Outlet LEDs 1-4 4 x USB-A Expansion iBoot-PDU4-N15 Environmental Se External Modems Line Cord NEMA 5-15P 1 2 3 4 윰 USB-B Serial Port Battery Backup Circuit 4 x NEMA 5-15R Recepticals Network Breaker(s) Web - Telnet SNMP - AutoPing

iBoot-PDU\_v170515e

Initial Release

Dataprobe Inc 1 Pearl Court, Suite B Allendale New Jersey 07401 dataprobe.com/support 201-934-5111 tech@dataprobe.com

#### **Table of Contents**

| Та | able of C | Contents 2                       |
|----|-----------|----------------------------------|
| 1. | Impo      | ortant Safety Information3       |
| 2. | Gen       | eral Overview4                   |
|    | 2.1.      | Models Covered in this Document5 |
| 3. | Quio      | k Start6                         |
|    | 3.1.      | Front Panel6                     |
|    | 3.2.      | Rear Panel – NEMA Versions       |
|    | 3.3.      | Rear Panel – IEC Versions7       |
|    | 3.4.      | Quick Start Defaults7            |
|    | 3.5.      | Changing the IP Address7         |
|    | 3.6.      | Web Browser Control              |
| 4. | Insta     | allation9                        |
|    | 4.1.      | Rack Mounting9                   |
|    | 4.2.      | Ethernet9                        |
|    | 4.3.      | Power Source                     |
| 5. | Basi      | c Operation – Web Browser11      |
|    | 5.1.      | Main Menu 11                     |
|    | 5.2.      | Dashboard 12                     |
|    | 5.3.      | Global View16                    |
|    | 5.4.      | History 17                       |
|    | 5.5.      | Groups 18                        |
|    | 5.6.      | Sequences 19                     |
| 6. | Auto      | omation                          |
|    | 6.1.      | General Description              |
|    | 6.2.      | Analog Triggers21                |
|    | 6.3.      | AutoPing Triggers                |
|    | 6.4.      | Scheduling Triggers              |
| 7. | Devi      | ce Setup 28                      |
|    | 7.1.      | Information                      |
|    | 7.2.      | Email                            |
|    | 7.3.      | Outlets 29                       |
|    | 7.4.      | Remotes 30                       |
|    | 7.5.      | IP Address                       |
|    | 7.6.      | Web                              |
|    | 7.7.      | Console                          |

| 7   | .8.  | Time Zone                                   | 33 |
|-----|------|---------------------------------------------|----|
| 7   | .9.  | Device Log                                  | 33 |
| 8.  | Mana | agement                                     | 34 |
| 8   | .1.  | Users                                       | 34 |
| 8   | .2.  | Cloud Service                               | 35 |
| 8   | .3.  | NMS                                         | 37 |
| 8   | .4.  | Configuration                               | 38 |
| 8   | .5.  | Update                                      | 40 |
| 9.  | Com  | mand Line Interface                         | 41 |
| 9   | .1.  | Telnet Setup                                | 41 |
| 9   | .2.  | CLI Commands Syntax                         | 41 |
| 9   | .3.  | CLI Command Listing                         | 42 |
| 10. | USB  | Interfaces                                  | 66 |
| 1   | 0.1. | Temperature Monitor                         | 66 |
| 1   | 0.2. | Landline Modem                              | 66 |
| 1   | 0.3. | Serial Port                                 | 66 |
| 1   | 0.4. | Battery Backup                              | 67 |
| 11. | Trou | bleshooting                                 | 68 |
| 1   | 1.1. | Hardware Reset                              | 68 |
| 1   | 1.2. | Reset Factory Defaults                      | 68 |
| 12. | Spec | cifications                                 | 69 |
| 1   | 2.1. | Physical:                                   | 69 |
| 1   | 2.2. | Environmental:                              | 69 |
| 1   | 2.3. | Power Inputs and Outputs                    | 69 |
| 1   | 2.4. | Safety                                      | 70 |
| 1   | 2.5. | Emissions                                   | 70 |
| 1   | 2.6. | Environmental                               | 70 |
| 13. | Com  | pliance Statements                          | 71 |
| 1   | 3.1. | FCC Part 15 Regulation                      | 71 |
| 1   | 3.2. | EMC, Safety, and R&TTE Directive Compliance | 71 |
| 1   | 3.3. | Industry Canada                             | 71 |
| 14. | Tech | nnical Support and Warranty                 | 72 |
| 1   | 4.1. | WARRANTY                                    | 72 |

# **1. Important Safety Information**

When using this product, basic safety precautions should always be followed to reduce the risk of fire, electric shock, and injury to persons, including the following:

#### Disconnect all power cords before servicing!

- 1. Read and understand all instructions.
- 2. Follow all warnings in the manual and marked on the product.
- 3. Unplug this product from the wall outlet before cleaning. Do not use liquid cleaners or aerosol cleaners. Use a damp cloth for cleaning.
- 4. Do not use this product in an outdoor environment or near water, for example, near a bath tub, wash bowl, kitchen sink, or laundry tub, in a wet basement, or near a swimming pool.
- 5. Do not place this product on an unstable cart, stand, or table. The product may fall, causing serious damage to the product.
- 6. Slots and openings in this product and the back or bottom are provided for ventilation to protect it from overheating, these openings must not be blocked or covered. The openings should never be blocked by placing the product on the bed, sofa, rug, or other similar surface. This product should never be placed near or over a radiator or heat register. This product should not be placed in a built-in installation unless proper ventilation is provided.
- 7. This product should be operated only from the type of power source indicated on the marking label. If you are not sure of the type of power supply to your home, consult your dealer or local power company.
- 8. This product is equipped with a three wire grounding type plug, a plug having a third (grounding) pin. This plug will only fit into a grounding type power outlet. This is a safety feature. If you are unable to insert the plug into the outlet, contact your electrician to replace your obsolete outlet. Do not defeat the safety purpose of the grounding type plug. Do not use a 3-to-2 prong adapter at the receptacle; use of this type adapter may result in risk of electrical shock and/or damage to this product.
- 9. Do not allow anything to rest on the power cord. Do not locate this product where the cord will be abused by persons walking on it.
- 10. Do not overload wall outlets and extension cords as this can result in the risk of fire or electric shock.
- 11. Never push objects of any kind into this product through slots as they may touch dangerous voltage points or short out parts that could result in a risk of fire or electrical shock. Never spill liquid of any kind on the product.
- 12. To reduce the risk of electrical shock, do not disassemble this product, but take it to a qualified serviceman when some service or repair work is required. Opening or removing covers may expose you to dangerous voltages or other risks. Incorrect re-assembly can cause electric shock when the appliance is subsequently used.
- 13. Unplug this product from the wall outlet and refer servicing to qualified service personnel under the following conditions:
  - a) When the power supply cord or plug is damaged or frayed.
  - b) If liquid has been spilled into the product.
  - c) If the product has been exposed to rain or water.
  - d) If the product does not operate normally by following the operating instructions. Adjust only those controls, that are covered by the operating instructions because improper adjustment of other controls may result in damage and will often require extensive work by a qualified technician to restore the product to normal operation.
  - e) If the product has been dropped or has been damaged.
  - f) If the product exhibits a distinct change in performance.
- 14. Avoid using a telephone (other than a cordless type) during an electrical storm. There may be a remote risk of electric shock from lightning.
- 15. Do not use the telephone to report a gas leak in the vicinity of the leak.
- 16. Do not exceed the maximum output rating of the auxiliary power receptacle.

# 2. General Overview

| Independently controllable outlets                           | The iBoot-PDU series is designed to provide power distribution and<br>remote power control. Each iBoot-PDU allows four or eight outlets to<br>be independently switched on and off for reboot, energy management<br>and security. The iBoot-PDU has many features to make the<br>management of power distribution simple and cost effective:                                                                                                    |
|--------------------------------------------------------------|----------------------------------------------------------------------------------------------------|
| Dual power inputs for redundant power feeds (some models)    | Models with dual inputs (-2N15, -2N20, -2C10, -2C20) have two input<br>lines (mains). Each line feeds four outlets Line A supports outlets 1-4<br>and Line B feeds 5-8. Dual power inlet models can be used to<br>support higher current devices, as each inlet can carry its rated load,<br>doubling the amperage of a single inlet device. Dual Inlet models can<br>also be used to source power from two redundant sources, with each<br>source feeding a power supply of a single device. |
| Support for dual redundant powered devices                   | In addition to two power sources, pairs of outlets can be linked together to allow simultaneous control. This allows a single command to power down devices with dual redundant power supplies.                                                                                                    |
| Web Browser Control                                          | Simple web browser interface is easy to use and provides complete status information and control of the outlets, and groups.                                                                                                    |
| Telnet/Serial CLI control                                    | Telnet and serial access use the same Command Line Interface (CLI) structure and syntax to completely configure the iBoot-PDU, or multiple iBoot-PDUs in a cluster configuration.                                                                                                    |
| Multiple users with assigned rights and simultaneous control | Multiple users can be assigned administrator or user only rights, plus access to specific outlets and groups. Users only see the outlets and groups they are assigned to.                                                                                                    |
| Grouping of outlets for simultaneous management              | Multiple outlets, across multiple iBoot-PDUs in clustered<br>configurations can be linked together in named groups and managed<br>together. This allows for example, power cycling all devices of a<br>certain type together.                                                                                                    |
| Multiple iBoot-PDU<br>Cluster Configuration                  | Additional iBoot-PDUs can be managed from a single unit. One master iBoot-PDU provides the communication to the users and continuously receives status information from the rest of the iBoot-PDUs in the cluster. Groups can be created across multiple PDUs and controlled simultaneously.                                                                                                    |
| Automation                                                   | The iBoot-PDU can monitor voltage, current and temperature to<br>provide automatic response to the physical environment. Program<br>complex sequences of outlet actions and notifications to respond<br>instantly to out of normal situations. Temperature monitoring requires<br>add-on probes.                                                                                                    |
| AutoPing for automatic reboot of crashed systems             | Monitor and react to failed equipment and networks by testing responses to multiple IP addresses. Auto reboot failed systems.                                                                                                    |

| Real-Time event control | Set automatic power actions based on your schedule. Restart<br>systems every day to reduce memory bloat. Power up resources only<br>when needed for energy management, lifecycle extension or security. |
|-------------------------|----------------------------------------------------------------------------------------------------|
| Landline Modem Option   | The add-on landline modem supports data calls from terminal devices using the CLI, and direct dial from a tone telephone for simple on/off control when more sophisticated means are not available.     |
| SNMP manageable         | iBoot-PDU Supports SNMP up to V3. The iBoot-PDU MIB is downloadable from the website.                                                                                                    |
| Syslog reporting        | All activity can be reported to a syslog compatible server.                                                                                                    |

# 2.1. Models Covered in this Document

| SKU     | Model           | Outlets   | Power Inlet                                                  | Power Outlets  |
|---------|-----------------|-----------|--------------------------------------------------------------|----------------|
| 1530041 | iBoot-PDU4-N15  | 4 Outlets | 1 x NEMA 5-15P<br>2 Meter Linecord                           | 4 x NEMA 5-15R |
| 1530043 | iBoot-PDU4-N20  | 4 Outlets | 1 x NEMA 5-20P<br>2 Meter Linecord                           | 4 x NEMA 5-15R |
| 1530045 | iBoot-PDU4-C10  | 4 Outlets | 1 x IEC320 C14 Detached Linecord IEC C13 to CEE7 2 Meters    | 4 x IEC C13    |
| 1530047 | iBoot-PDU4-C20  | 4 Outlets | 1 x IEC320 C20 Detached Linecord IEC C19<br>to CEE7 2 Meters | 4 x IEC C13    |
| 1530081 | iBoot-PDU8-N15  | 8 Outlets | 1 x NEMA 5-15P 2 Meter Linecord                              | 8 x NEMA 5-15R |
| 1530083 | iBoot-PDU8-2N15 | 8 Outlets | 2 x NEMA 5-15P 2 Meter Linecord                              | 8 x NEMA 5-15R |
| 1530085 | iBoot-PDU8-N20  | 8 Outlets | 1 x NEMA 5-20P 2 Meter Linecord                              | 8 x NEMA 5-15R |
| 1530087 | iBoot-PDU8-2N20 | 8 Outlets | 2 x NEMA 5-20P 2 Meter Linecord                              | 8 x NEMA 5-15R |
| 1530089 | iBoot-PDU8-C10  | 8 Outlets | 1 x IEC320 C14 Detached Linecord IEC C13 to CEE7 2 Meters    | 8 x IEC C13    |
| 1530091 | iBoot-PDU8-2C10 | 8 Outlets | 2 x IEC320 C14 Detached Linecord IEC C13 to CEE7 2 Meters    | 8 x IEC C13    |
| 1530093 | iBoot-PDU8-C20  | 8 Outlets | 1 x IEC320 C20 Detached Linecord IEC C19<br>to CEE7 2 Meters | 8 x IEC C13    |
| 1530095 | iBoot-PDU8-2C20 | 8 Outlets | 2 x IEC320 C20 Detached Linecord IEC C19<br>to CEE7 2 Meters | 8 x IEC C13    |

# 3. Quick Start

# 3.1. Front Panel

## 3.1.1. 8 Outlet Models

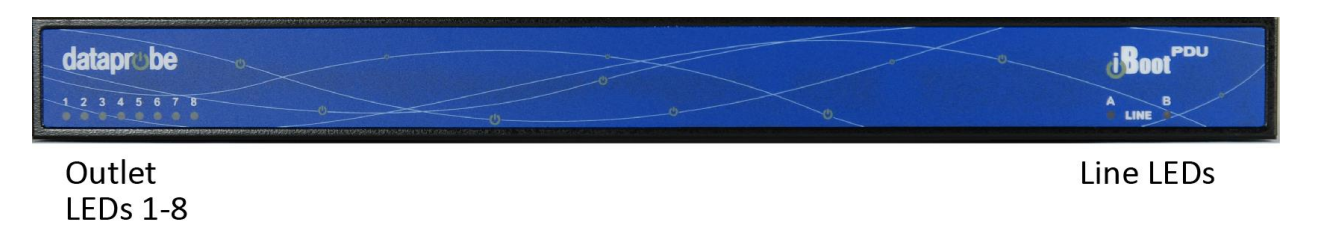

#### 3.1.2. 4 Outlet Models

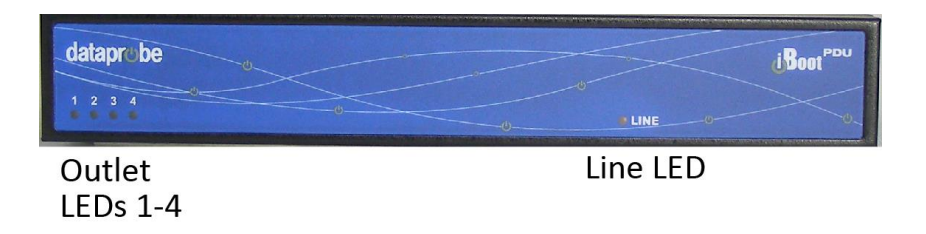

# 3.2. Rear Panel – NEMA Versions

# 3.2.1. <u>8 Outlet Models</u>

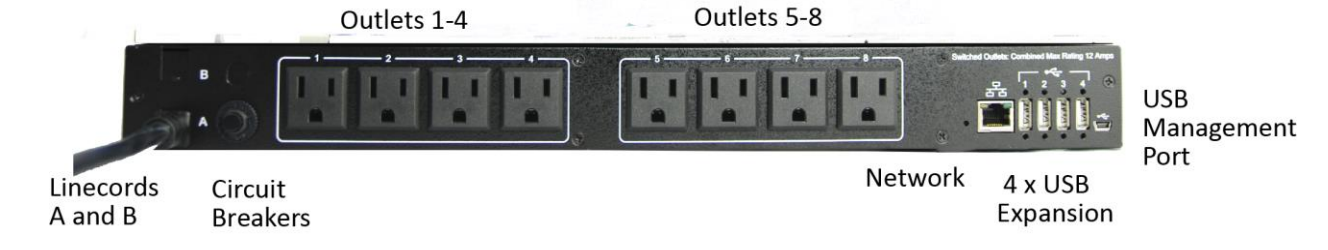

## 3.2.2. 4 Outlet Models

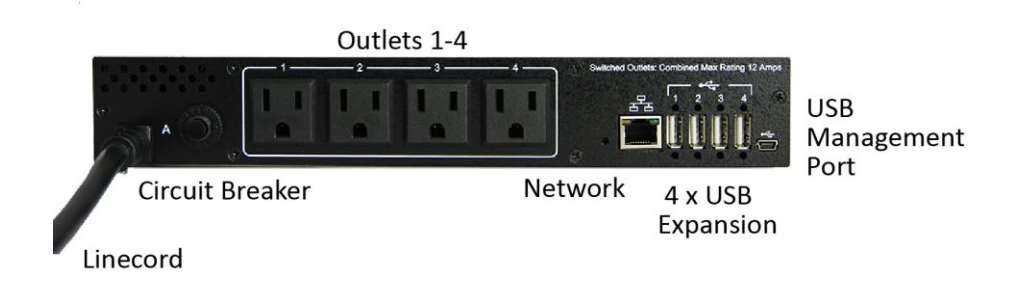

# 3.3. Rear Panel – IEC Versions

#### 3.3.1. 8 Outlet Models

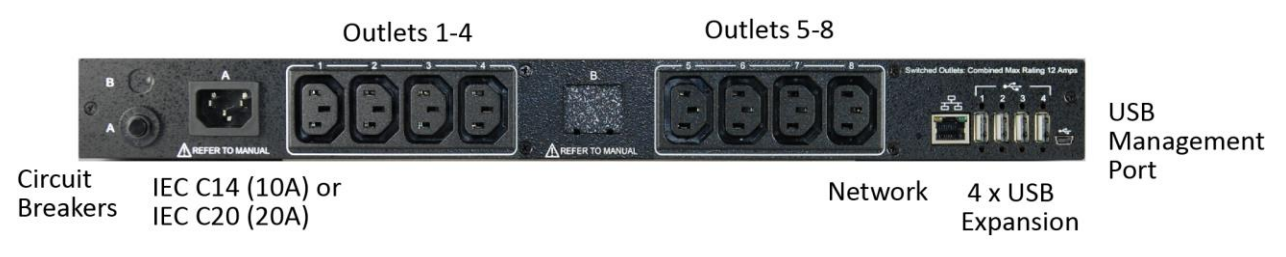

#### 3.3.2. <u>4 Outlet Models</u>

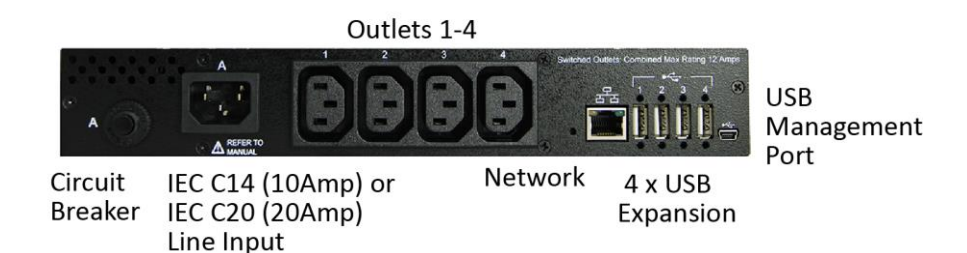

## 3.4. Quick Start Defaults

| IP address                | 192.168.1.254 Or as Set by DHCP Server. |
|---------------------------|-----------------------------------------|
|                           | Username: admin<br>Password: admin      |
| Command Line Quick Start: |                                         |
| To view outlet status     | iBoot-PDU> get outlets                  |
| To turn on off outlet 1   | iBoot-PDU> set outlet 1 off             |
| To reboot outlet 2        | iBoot-PDU> set outlet 2 cycle           |

# 3.5. Changing the IP Address

The iBoot-PDU is factory default to obtain an IP address from a DHCP server, if one is found at startup. If a DHCP server is not found, the unit will default to IP address 192.168.1.254. There are several ways to set the IP Address.

#### 3.5.1. Device Management Utility

Obtain the Device Management Utility (DMU) from Dataprobe's website at <u>dataprobe.com/support-</u> <u>documents/iboot-pdu/</u> Open the DMU on a PC on the same physical network as the iBoot-PDU and select **Device > Discover** to

display the current IP Address of the iBoot-PDU. Select **Set > Network Settings** to change the network settings. The IP settings can only be set within the

| Name              | Product ID       | IP Address      | Mac Address       |
|-------------------|------------------|-----------------|-------------------|
| PIO-2 New         | v2.01.098        | 10.10.10.71:80  | 00:00 AD 00:30:82 |
| PIO-2 New         | v2.01.098        | 10.10.10.62:80  | 00:0D:AD:00:30:81 |
| Door Buzzer       | iP10-8 v1.23.107 | 10.10.10.18:80  | 00:40:9D:43:35:97 |
| charlie-top       | 1.00.08092016    | 10.10.13.80     | 68:9E:19:85:D4:75 |
| Boot-PDU-788818   | 1.00.09162016    | 10.10.10.116:80 | EC:24:88:78:88:18 |
| Boot-PDU-Charlie1 | 1.00.09122016    | 10.10.10.115:80 | 68:9E:19:B5:D7:74 |
|                   |                  |                 |                   |
|                   |                  |                 |                   |

first two minutes of powering up the iBoot-PDU. The DMU will only work with iBoots on the same physical subnets as the PC

 ()
 i8oot-PDU
 ×

 ←
 ○
 ㎡
 10.10.10.13/0

Dashboard

Global View

Groups

E Sequences

A Trigger

Device

< Network

Web

Remote

Cloud

G Timezone Git Update

Access Cont

#### Complete instructions for the DMU are provided in the download.

#### 3.5.2. Web Page Setup

From the home page (Dashboard), click on Network -> Addresses. Enter the new IP Address, Subnet Mask, Gateway and DNS, then click Save. Click the RESTART button to restart the iBoot-PDU with the new settings. To lock the settings, select IP Mode = Static. If IP Mode remains or is programmed to DHCP, the iBoot-PDU will obtain an address from a DHCP Server as soon as it finds one.

#### 3.5.3. Telnet

See Section 9 for telnet commands to set the IP address and related settings.

## 3.6. Web Browser Control

The iBoot-PDU web interface provides the easiest means of operating the outlets and monitoring the current status of the units. One or more outlets can be simultaneously controlled with a few mouse clicks.

To Control any of the outlets, From the Dashboard screen, highlight the outlet(s) to be controlled with a mouse click, then click on the desired Action Buttons ON – OFF - CYCLE

When Cycle is selected, the outlet(s) will cycle for the amount of time set (default 10 Seconds). When more than one outlet is controlled to turn on, there will be a delay between outlets turning on, as set by the delay setting (default 1 Second).

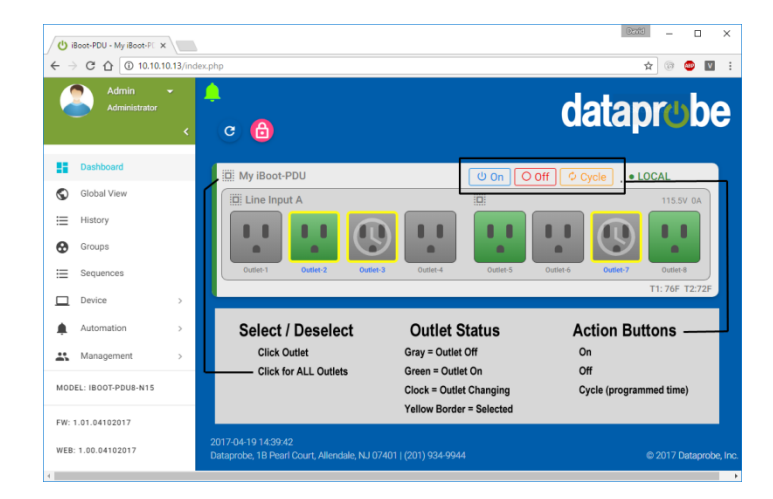

I Salanfama D Da

STATIC ADDRESS

STATIC

10.10.10.13

255.255.255.0

10.10.10.7

10.10.10.1

8.8.8.8

EFFECTIVE ADDRESS

68.9E:19.85:D4:75

STATIC

10.10.10.13

255.255.255.0

10.10.10.7

10.10.10.1

8.8.8.8

2 2 3

dataprobe

STATIC

10.10.10.13

255 255 255 0

10.10.10.7

10.10.10.1

8.8.8.8

PENDING ADDRESS

# 4. Installation

## 4.1. Rack Mounting

The iBoot-PDU is designed for mounting in a standard 19" equipment cabinet.

There are two L-shape brackets marked as "L" and "R", install the "L" bracket on the left side of the iBoot-PDU chassis then the "R" bracket on its right side.

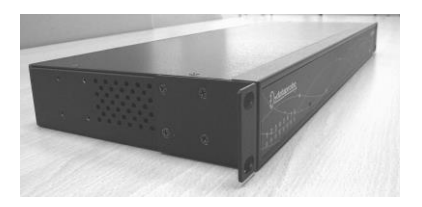

Bellar Contraction

Installed L bracket:

Installed R bracket:

Install the iBoot-PDU to the standard 19-inch rack.

## 4.2. Ethernet

The iBoot-PDU has a 10/100 Ethernet port. The default address is 192.168.0.254 or as set by a DHCP Server on initial power up.

#### 4.3. Power Source

The **iBoot-PDU4-N15** and **iBoot-PDU8-N15** provide a linecord for connection to a 15 Amp 115VAC service. The total maximum current load for all outlets on the these models cannot exceed 12 Amps.

The **iBoot-PDU8-2N15 provides** two linecords for connection to 15 Amp 115VAC services. The total maximum current load for outlets on any linecord cannot exceed 12 Amps. Each linecord distributes power to four outlets.

The **iBoot-PDU4-N20** and **iBoot-PDU8-N20** provide a linecord for connection to a 20 Amp 115VAC service. The total maximum current load for all outlets on the these models cannot exceed 16 Amps.

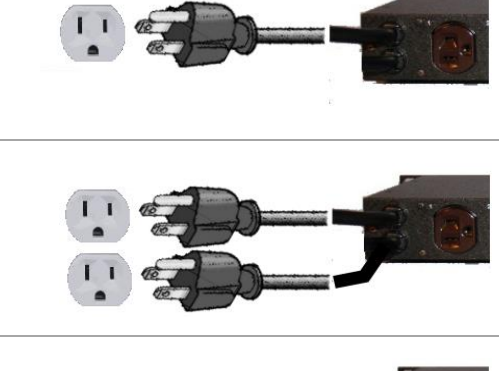

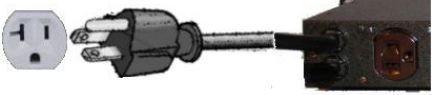

The **iBoot-PDU8-2N20** provides two linecords for connection to 20 Amp 115VAC services. The total maximum current load for outlets on any linecord cannot exceed 16 Amps. Each linecord distributes power to four outlets.

The **iBoot-PDU4-C10** and **iBoot-PDU8-C10** are for international applications and can be used on 100V to 240VAC. These models provide an IEC 320 style universal inlet for connecting a detachable power cord. A standard IEC to CEE7 European cord set is supplied with the unit for use on 10 Amp 240VAC service\*. The total maximum current load for all outlets cannot exceed 12 Amps at 115VAC or 10 Amps when used at 240VAC.

The **iBoot-PDU8-2C10** is for international applications and can be used on 100V to 240VAC. The iBoot-PDU8-2C10 provides two IEC 320 style universal inlets for connecting a detachable power cord. Two standard IEC to CEE7 European cord sets are supplied with the unit for use on 10 Amp 240VAC service\*. The total maximum current load for outlets on any linecord cannot exceed 12 Amps at 115VAC or 10 Amps when used at 240VAC. Each linecord distributes power to four outlets.

The **iBoot-PDU4-C20** and **iBoot-PDU8-C20** is for international applications and can be used on 100V to 240VAC. The iBB-C20 provides an IEC 320 style universal inlet for connecting a detachable power cord. A standard IEC to CEE7 European cord set is supplied with the unit for use on 20 Amp 240VAC service\*. The total maximum current load for all outlets cannot exceed 16 Amps.

The **iBoot-PDU8-2C20** is for international applications and can be used on 100V to 240VAC. The iBoot-PDU8-2C20 provides two IEC 320 style universal inlets for connecting a detachable power cord. Two standard IEC to CEE7 European cord sets are supplied with the unit for use on 16 Amp 240VAC service\*. The total maximum current load for outlets on any linecord cannot exceed 16 Amps. Each linecord distributes power to four outlets.

\* Power cords for other countries are available from your local source. If a power cord with a different terminating plug is required, be sure it is properly rated and meets all the required local electrical standards.

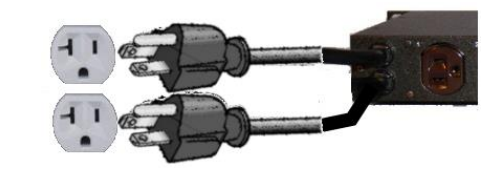

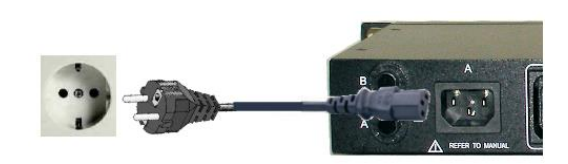

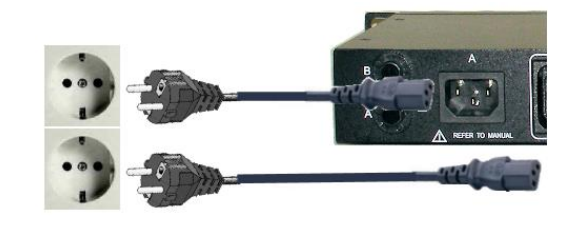

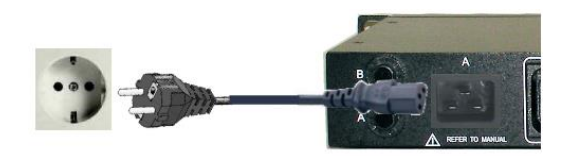

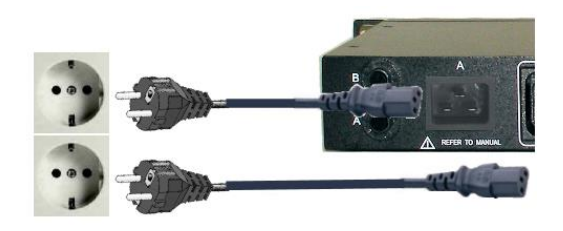

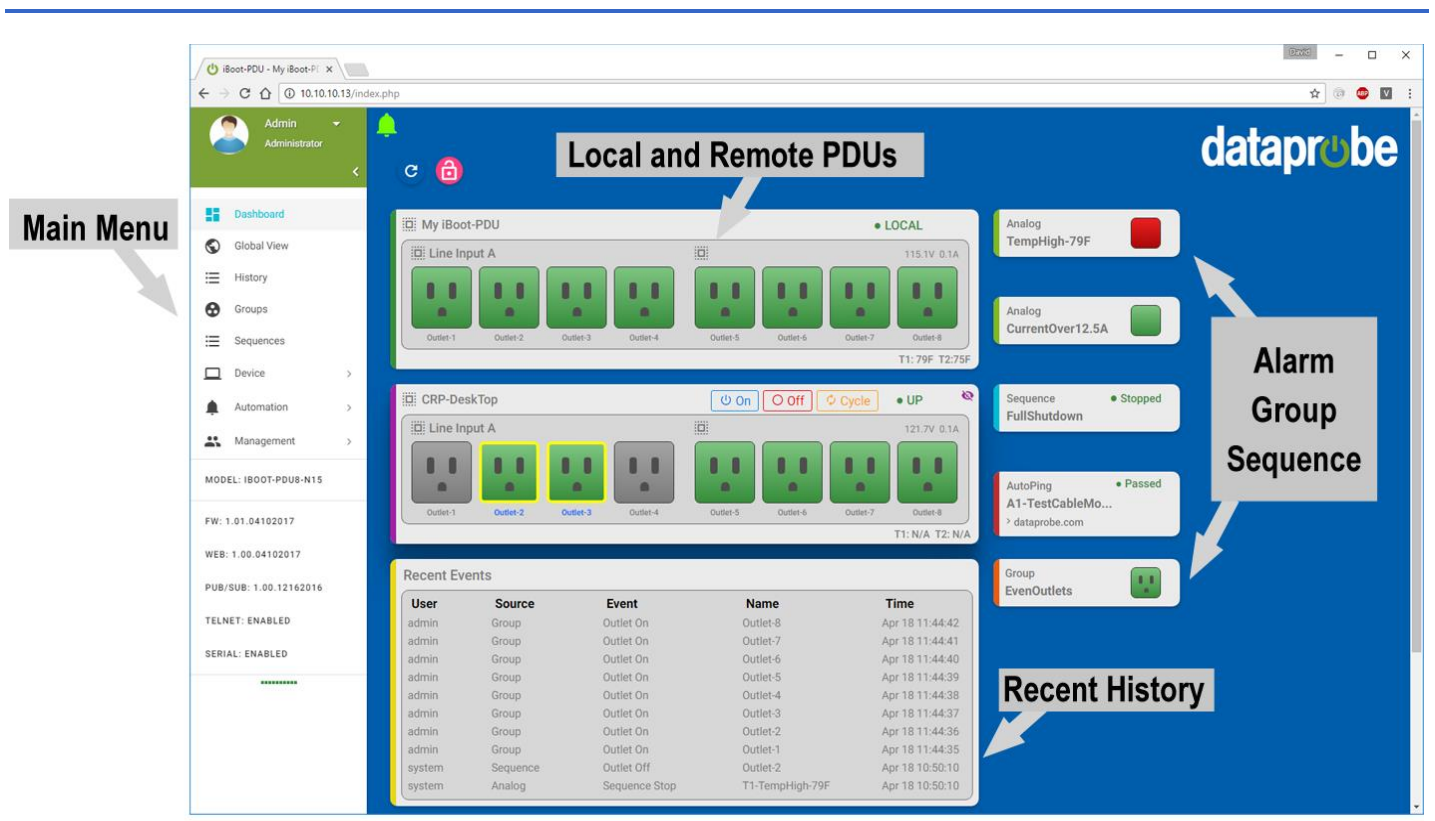

# 5. Basic Operation – Web Browser

# Web Interface Overview

# 5.1. Main Menu

The Main Menu, on the left column is the principal navigation for the web interface.

#### 5.1.1. Dashboard

The dashboard provides a quick and easy way to view and manage the outlets, or defined groups of outlets, start and stop any defined sequences, view alarm triggers and view the most recent events. See Section 5.2

#### 5.1.2. Global View

The Global view provides a concise view of the outlets and groups. This is especially useful when remote PDUs are being managed. See Section 5.3

#### 5.1.3. <u>History</u>

The History Log details the history of the activities of the PDU. Logs can be sorted, downloaded and deleted. See Section 0

#### 5.1.4. <u>Groups</u>

The Group page allows the setup and control of groups of outlets, either on one, or across multiple PDUs. See Section 0

#### 5.1.5. <u>Sequences</u>

The Sequence page allows the setup of sequences of events. Sequences can either be manually controlled or triggered automatically when user defined conditions are met. See Section 5.6

## 5.1.6. <u>Device</u>

The device selection provides access to all the setup of the PDU. See Section 7

#### 5.1.7. Automation

The Automation section allows setup of the Analog, AutoPing, and Time based alarm triggering. See Section 6

#### 5.1.8. Management

The Management section provides configuration of Users, Cloud Services and additional network management functions. Firmware updates are also managed in this section. See Section 8

#### 5.1.9. Information Panel

Below the menu is information on the Model, Version, and Status of the Serial and Telnet access methods (enabled or disabled).

## 5.2. Dashboard

The Dashboard view is the principal means of providing status and control of the iBoot-PDU. The dashboard is comprised of a series of cards that detail specific aspects of the iBoot-PDU configuration and current status.

Cards can be rearranged to suit the needs of the user and specific cards can be hidden from the dashboard to allow only important information to be presented as the user wishes.

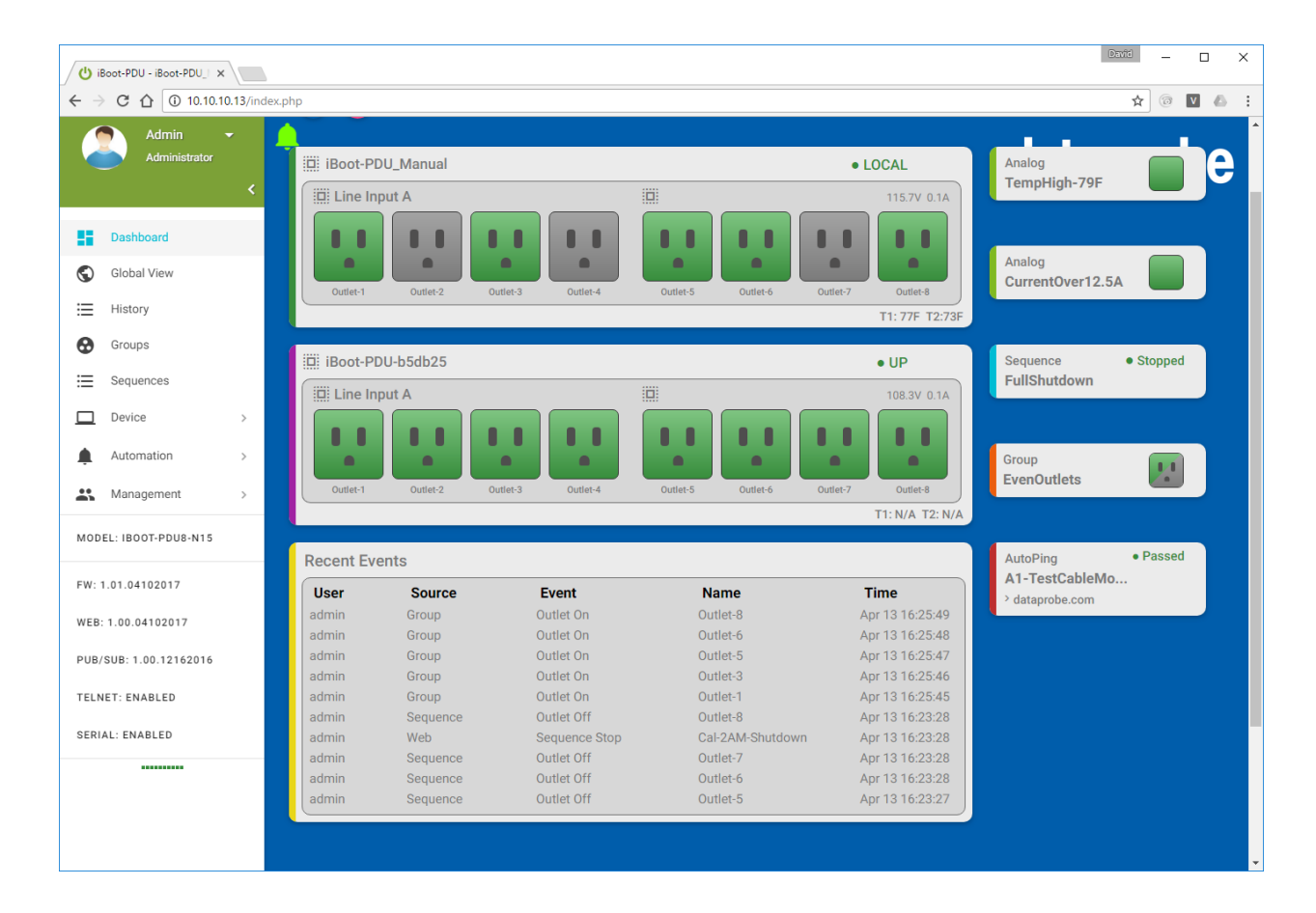

#### 5.2.1. Device Cards:

This card represents the iBoot-PDU outlets, Mains and any temperature sensors that are connected to it. If additional remote units are associated with this iBoot-PDU, they will be represented by their own Device Cards.

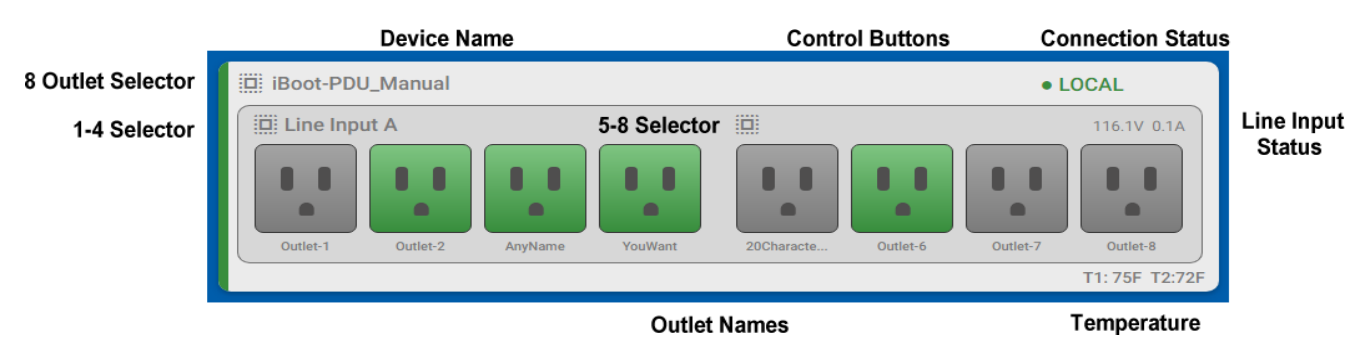

The device card shows each outlet current status of each outlet

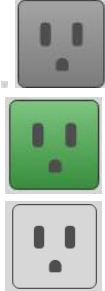

Outlet OFF

Outlet OFF transitioning to ON

Outlet ON transitioning to OFF

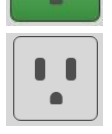

Outlet Not available to the user

Outlet ON

The voltage and current are displayed on each device card in the upper right hand corner. PDUs with dual inputs will display the voltage and current for each input in their respective 4 outlet segments

If the optional temperature sensor is installed, the temperature of one or both of the probes of the sensor in the lower right hand corner. See Section 10.1

#### 5.2.2. Selecting and Controlling Outlets

Click on any outlet to select it. The outlet is highlighted when selected. More than one outlet can be selected before power operations are commanded.

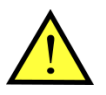

Make sure only the desired outlets are selected prior to making any power control operation.

Outlets can also be selected by using the ALL/NONE icon located in the upper left hand corner of the Device Card. There are also ALL/NONE icons for outlets 1-4 and 5-8.

Once one or more outlets are selected, the control buttons are available. Select On, Off or Cycle as desired to begin the power control sequence for one or more outlets.

If multiple outlets are selected and the On button is pressed, there will be a delay between each outlet. This delay is user programmable. See Section 7.3. Off actions are simultaneous for all outlets selected.

If the same multiple outlets are repeatedly controlled together, it may be advantageous to create a Group of outlets and control them using the group capabilities. See Section 0

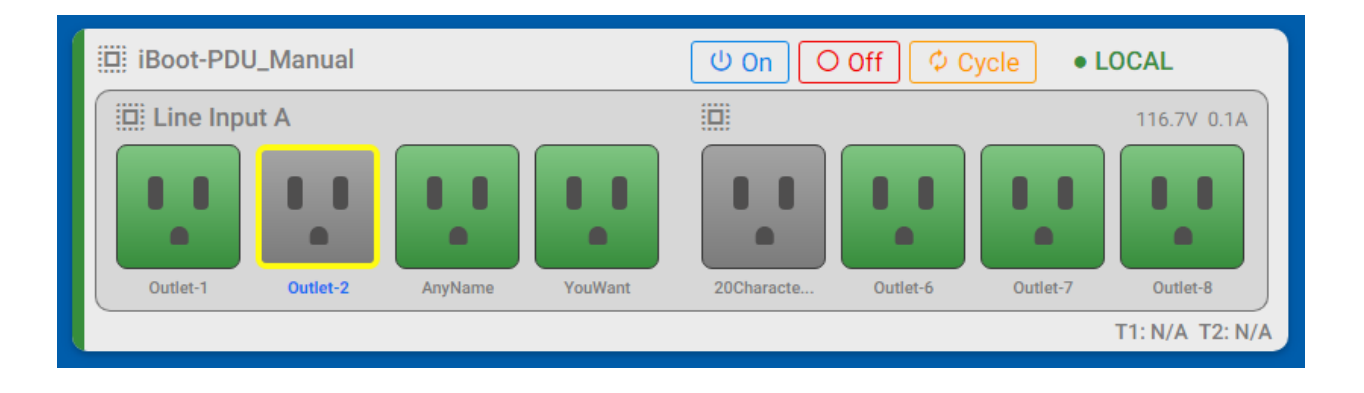

## 5.2.3. Recent Events Card

The Recent Events Card shows the last 10 events of the iBoot-PDU. To view a more complete history, or download and manage history events, select History Log from the Menu.

| Recent Eve | ents               |              |             |                 |
|------------|--------------------|--------------|-------------|-----------------|
| User       | Source             | Event        | Name        | Time            |
| admin      | Group              | Outlet Off   | Outlet-8    | Apr 11 18:09:57 |
| admin      | Group              | Outlet Cycle | Outlet-8    | Apr 11 18:09:29 |
| admin      | Group              | Outlet On    | AnyName     | Apr 11 18:09:24 |
| admin      | Group(EvenOutlets) | Outlet On    | Outlet-8    | Apr 11 18:09:07 |
| admin      | Group(EvenOutlets) | Outlet On    | Outlet-6    | Apr 11 18:09:06 |
| admin      | Group(EvenOutlets) | Outlet On    | YouWant     | Apr 11 18:09:05 |
| admin      | Group(EvenOutlets) | Outlet On    | Outlet-2    | Apr 11 18:09:04 |
| admin      | Web                | Group On     | EvenOutlets | Apr 11 18:09:03 |
| admin      | Group(OddOutlets)  | Outlet Off   | Outlet-7    | Apr 11 18:09:00 |
| admin      | Group(OddOutlets)  | Outlet Off   | Outlet-7    | Apr 11 18:09:00 |

# 5.2.4. Group Card

The Group card represents a pre-established group of outlets on this device; any configured remote device(s) or a combination of both local and remote devices. The group status is displayed by an outlet icon. In addition to the standard statuses as per any outlet, the group status can also be Mixed with an icon of both gray and green, indicating that the outlets within the group have dissimilar status.

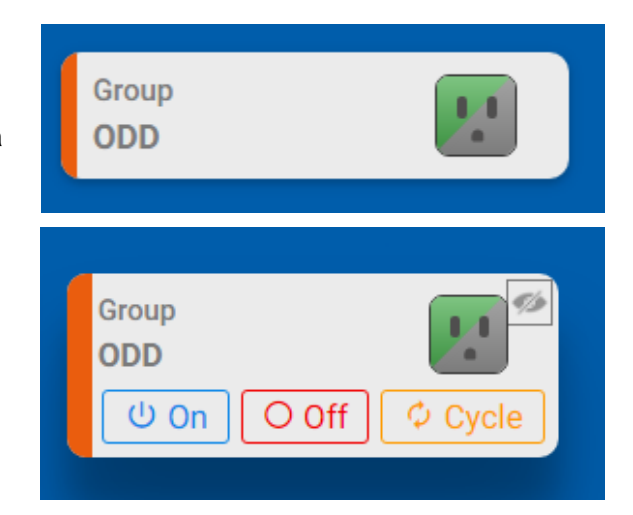

To control a group from the Dashboard, select it by clicking on the card. This will expand the group and present the control buttons:

Click on On, Off or Cycle to perform the desired operation. As with multiple selected outlets, the On function will be subject to the Delay time between turning on each of the outlets in the group.

See Section 0 for Group Configuration

#### 5.2.5. Sequence Card

Sequences are pre-programmed action steps that can be initiated on command, or linked to an Automation Trigger.

The Sequence Card displays the name of the sequence and the current status Stopped or Running.

To control a Sequence, click on the card to expand it and display the RUN or STOP button as appropriate.

See Section 5.6 for more about Sequences

| ſ | Sequence     | • Stopped 🔯 |
|---|--------------|-------------|
| L | FullShutdown | ► Run       |
|   |              |             |

#### 5.2.6. Trigger Card

Triggers define the automation settings of the iBoot-PDU. Each trigger represents an aspect of the iBoot-PDU that is continuously monitored, and the condition that sets off one or more actions when that condition is met.

Triggers have three states that are represented on their card that appears on the dashboard.

Gray: Trigger disabled

Green: Trigger condition has not been met

Red: Trigger condition has been met

Triggers can be enabled and disabled from the card, as well as hidden from the dashboard. Click on the trigger card to expand it for these functions.

See Section 6 for more about Triggers and Automation

| Analog<br>HeaterOFFat88F |         |
|--------------------------|---------|
| Analog<br>HeaterONat74F  |         |
| Analog                   |         |
| 9AmpALL-OFF<br>Enable    | Disable |

# 5.3. Global View

The Global view provides a convenient way to view and control a large number of Devices, Remotes and Groups from a single screen. It allows view of all outlets in a single page, and allows immediate control of any outlet or group in the configuration. See section 0 for Group setup.

| ()         iBoot-PDU         ×         □         Er           ←         →         C         ①         10.10.10.13/glob | iit Themes - Dataprobe X V 📴 igHome - Personal Dashi X V O' iBootBar   Managed PDU X | ≥∞∞ – □ ×<br>★] ≌ ⊚ : |
|----------------------------------------------------------------------------------------------------|--------------------------------------------------------------------------------------|-----------------------|
| Admin -<br>Administrator                                                                                               | ▲                                                                                    | dataprobe             |
| Dashboard                                                                                                    |                                                                                      |                       |
| S Global View                                                                                                    |                                                                                      |                       |
| 🗮 History Log                                                                                                    | Devices                                                                              |                       |
| Groups                                                                                                    | Name 1 2 3 4 5 6 7 8 Linecord A Linecord B Temp                                      |                       |
| = Sequences                                                                                                    | IBoot-PDU8-2N15 0.1A 113.4V 0.1A 113.2V N/A N/A                                      |                       |
| Device >                                                                                                    | iBoot-PDU-lab-C1 0.1A 0.0V 0.0A 0.0V N/A N/A                                         |                       |
| Automation > Management >                                                                                              | Groups                                                                               |                       |
|                                                                                                    | ODD III                                                                              |                       |
| MODEL: IBOOT-PDU8-2N15                                                                                                 | Outlate 1.4                                                                          |                       |
| FW: 1.00.12122016                                                                                                    | Outlets_1**                                                                          |                       |
| WED-1 00 10100014                                                                                                    |                                                                                      |                       |

## 5.3.1. Outlet Control

To operate one or more outlets, click on the outlet to select. When one or more outlets are selected, the power control buttons will be displayed. Click on the desired power control button.

| Devices          |              |   |   |   |   |   |   |             | <u> </u>   | f 🗘 Cycle |
|------------------|--------------|---|---|---|---|---|---|-------------|------------|-----------|
| Name             | 2            | 3 | 4 | 5 | 6 | 7 | 8 | Linecord A  | Linecord B | Temp      |
| iBoot-PDU_Manual | $\checkmark$ |   |   |   |   |   |   | 0.1A 115.7V | N/A N/A    | 75F 72F   |

#### 5.3.2. Group Control

As with outlets, click on any group to select it and display the power control buttons. Only one group can be selected at any time.

# 5.4. History

The history page displays the last 100 events. The history log can be filtered using the drop down selectors for User Source Event and Name.

The complete history can be downloaded in .csv format for additional analysis and storage. It is advised to download and clear the history periodically to maintain a complete record.

| 🕑 iBoot-PDU-WEB-Demo - 🗙 |             |                  |                                                       |                | David                                        | × c            |
|--------------------------|-------------|------------------|-------------------------------------------------------|----------------|----------------------------------------------|----------------|
| ← → C ☆ ③ 24.187.220.    | 108:1380/hi | story-log.php    |                                                       |                | २ 🕁 💿 👜                                      | V              |
| Admin - Administrator    | History     |                  |                                                       |                | datapro                                      | be Î           |
| Dashboard Global View    | Show        | on Dashboard     |                                                       |                | Clear<br>Export                              | e<br>All<br>rt |
| History                  | User        | Source           | Event                                                 | Name           | Time                                         |                |
| Groups                   | All 🔻       | All v            | All                                                   | All            | Ŧ                                            |                |
|                          |             |                  | All                                                   |                |                                              |                |
| := Sequences             |             | 0                | <ul> <li>Outlet Off</li> <li>Sequence Stop</li> </ul> | 0.41.4.0       | Marc 15 0017 00 00 01                        | _              |
| Device >                 | system      | Applog           | Sequence Stop                                         | TO T2 Over00   | May 15 2017 09:30:01<br>May 15 2017 09:20:01 |                |
| _                        | system      | Analog           | Outlet On                                             | T0-T2-Over90   | May 15 2017 09:30:01                         |                |
| Automation >             | system      | Sequence         | Group On                                              | Outlet-8       | May 15 2017 09:30:01                         |                |
| ÷                        | system      | Apalog           | Outlet Cycle                                          | T0-T2-Over90   | May 15 2017 09-29-31                         |                |
| 🚜 Management >           | system      | Analog           | Sequence Start                                        | T0-T2-Over90   | May 15 2017 09:29:31                         |                |
|                          | admin       | Group(EvenGroup) | Outlet On                                             | Outlet-8       | May 15 2017 09:25:50                         |                |
| MODEL: IBOOT-PDU8-2N15   | admin       | Group(EvenGroup) | Outlet On                                             | Outlet-6       | May 15 2017 09:25:50                         |                |
|                          | admin       | Group(EvenGroup) | Outlet On                                             | Outlet-4       | May 15 2017 09:25:49                         |                |
|                          | admin       | Group(EvenGroup) | Outlet On                                             | Named-Outlet-2 | May 15 2017 09:25:49                         |                |
| FW: 1.01.04202017        | admin       | Web              | Group On                                              | EvenGroup      | May 15 2017 09:25:48                         |                |
| WED, 1 00 04202017       | system      | Sequence         | Outlet Cycle                                          | Outlet-8       | May 15 2017 02:00:01                         |                |
| WEB: 1.00.04202017       | system      | Sequence         | Outlet Cycle                                          | Outlet-7       | May 15 2017 02:00:01                         |                |
| PUR/SUR- 1 00 12162016   | system      | Sequence         | Outlet Cycle                                          | Outlet-6       | May 15 2017 02:00:01                         |                |
| 100/300.100.12102010     | system      | Sequence         | Outlet Cycle                                          | Outlet-5       | May 15 2017 02:00:01                         |                |
| TELNET: ENABLED          | system      | Sequence         | Outlet Cycle                                          | Outlet-4       | May 15 2017 02:00:01                         |                |
|                          | system      | Sequence         | Outlet Cycle                                          | Router         | May 15 2017 02:00:01                         |                |
| SERIAL: ENABLED          | system      | Sequence         | Outlet Cycle                                          | Named-Outlet-2 | May 15 2017 02:00:01                         |                |
|                          | system      | Sequence         | Outlet Cycle                                          | Outlet-1       | May 15 2017 02:00:01                         |                |
|                          | system      | Sequence         | Outlet Cycle                                          | Outlet-8       | May 14 2017 02:00:00                         |                |
|                          | system      | Sequence         | Outlet Cycle                                          | Outlet-7       | May 14 2017 02:00:00                         |                |
|                          | system      | Sequence         | Outlet Cycle                                          | Outlet-6       | May 14 2017 02:00:00                         |                |
|                          | system      | Sequence         | Outlet Cycle                                          | Outlet-5       | May 14 2017 02:00:00                         |                |
|                          | system      | Sequence         | Outlet Cycle                                          | Outlet-4       | May 14 2017 02:00:00                         |                |
|                          | system      | Sequence         | Outlet Cycle                                          | Router         | May 14 2017 02:00:00                         |                |
|                          | system      | Sequence         | Outlet Cycle                                          | Named-Outlet-2 | May 14 2017 02:00:00                         | <b>•</b>       |

# 5.5. Groups

Groups allow the user to organize outlets for simultaneous action. Groups can be used to control devices with dual redundant power supplies. Groups can be used to power cycle all devices at a given time of day. Groups can be organized within one PDU or across multiple PDUs. With multiple PDUs in a group it is possible to power up systems in multiple locations with a single command.

| ☐<br>OddOutlets<br>Group Name<br>✔ Show On Dashboard                           | U On O Off Cycle<br>Save<br>Cancel<br>Delete    |
|--------------------------------------------------------------------------------|-------------------------------------------------|
| Local Outlets     Solution     Outlet-1     Outlet-2     Outlet-2     Outlet-6 | AnyName     YouWant       Outlet-7     Outlet-8 |
| +<br>EvenOutlets                                                               | U On O Off Cycle                                |
| +<br>ALLOutlets                                                                | じ On O Off © Cycle                              |

#### 5.5.1. Add Group

Click on Add Group to create a group:

Enter the name of the group. Names do not allow spaces.

Click on Local Outlets to select which outlets will form members of the group. If remote PDUs are defined, they can also be added to the group. Click Save when done.

Once the group is formed, It can be controlled from this screen, from the dashboard, or used in any automation action.

The status of the group, ON, OFF or MIXED is displayed by an icon at the top. The status of each individual outlet in the group is displayed by expanding the device area:

#### 5.5.2. Groups and User Rights

Groups can only be built from outlets the user has rights to. Administrators can build groups and assign them to users even if the user has no rights to the specific outlet(s) within that group. Therefore a user can control a group without having the ability to alter a specific outlet within that group. This can be used to insure that all outlets within a group maintain the same status.

Groups will be displayed on the dashboard. If this is not necessary, uncheck Show on Dashboard.

# 5.6. Sequences

Sequences are a set of actions that can be initiated with a single command. Sequences can contain outlet, group and messaging actions. Sequences can also include delays and looping to build sophisticated sets of instructions.

#### 5.6.1. Add Sequences

Click on Add Sequence to begin the setup process.

| Add new sequence | 🖬 Save |
|------------------|--------|
| Undefined        |        |
| Sequence Name    |        |
|                  |        |

Enter the name of the sequence than click Save.

| -] | sam              |                             |                      |        |                | <ul> <li>Disabled</li> </ul> |
|----|------------------|-----------------------------|----------------------|--------|----------------|------------------------------|
|    | Ecoble (disable  | en valita)                  | rd.                  |        |                | Save                         |
|    | Conception Stope | to edit.) 🔮 Show On Dashuba | u                    |        |                | Cancel Delete                |
|    | Fmail            | sam@savoye.us               | Test Subject iBB-PDU | ✓ Edit | This is Line 1 | ĩ                            |
|    | — Linai          | Email Address               | Subject              |        | Body           |                              |
|    |                  |                             |                      |        |                |                              |

The status of the sequence is displayed on the top right of the card. Statuses are:

| Disabled | The sequence is disabled for editing or to prevent execution                                                   |
|----------|----------------------------------------------------------------------------------------------------|
| Stopped  | The sequence is enabled, but execution has been halted A Run button will be presented to initiate the sequence |
| Running  | The sequence is currently running. A Stop button will be presented to halt the sequence.                       |

Enable Checkbox determines if the sequence is available to be executed Show on Dashboard determines if the sequence card will be displayed on the Dashboard

Click on the + sign to expand the sequence and build the steps of the sequence.

Click Add Step and select the step to be added. Available steps are

| Delay  | Wait before proceeding to the next step<br>Select the length of time in seconds |
|--------|---------------------------------------------------------------------------------|
| Outlet | Control an outlet<br>Select the device (if remotes are present                  |

|       | Select the outlet number<br>Select the action On – Off - Cycle                                                                                                    |
|-------|----------------------------------------------------------------------------------------------------|
| Loop  | Repeat one or more steps<br>Select the starting step to repeat from<br>Select the number of times to repeat the loop                                                            |
| Log   | Write a message into the history log<br>Enter the Title of the Log<br>Enter the Text of the Log                                                                                 |
| Email | Send an email message<br>Enter the destination email address<br>Enter the subject of the email<br>Enter the body of the email. Click on the Edit button to open an edit window. |
|       | Email requires setup prior to use. See Section 0                                                                                                    |
| Group | Control a group<br>Select the group name<br>Select the action On – Off - Cycle                                                                                                  |

Steps can be reordered with drag and drop actions to build the sequence as desired.

The sequence is not ready to be initiated until it is Enabled with the Enable Checkbox. Sequences must be disabled to be edited.

Sequences will be displayed on the dashboard. If this is not necessary, uncheck Show on Dashboard.

# 6. Automation

#### 6.1. General Description

The iBoot-PDU can be programmed to monitor a variety of conditions and take automatic action whenever necessary. There are two aspects to the automation that need to be programmed to achieve the desired effect: Triggers and Sequences. Triggers define what is being monitored and the conditions that prompt action. Sequences control what actions take place when triggers are activated.

When programming triggers, it is suggested to first define the sequences, then the triggers. See Section 5.6 on building sequences.

## 6.2. Analog Triggers

Analog triggers monitor voltage, current and temperature.

#### 6.2.1. To program a trigger:

- 1. Select Automation > Analog from the main menu.
- 2. Click on Add Analogs at the top of the page.

|                                                     |                            | • Frabled |
|-----------------------------------------------------|----------------------------|-----------|
| Currentover12.5A                                    |                            |           |
| Enable ( Please disable to edit Show Or<br>Analog ) | 1 Dashboard                | ☐ Save    |
| ,                                                   |                            | Cancel    |
|                                                     |                            | Delete    |
| Current                                             | <ul> <li>Line A</li> </ul> |           |
| Туре                                                | Source Instance            |           |
| >                                                   | ▼ 12.5                     |           |
| Condition                                           | Trigger Point              |           |
| 0.5                                                 | 0                          |           |
| Hysteresis                                          | Qualify Time               |           |
| Forever                                             | Ŧ                          |           |
| Repeat                                              |                            |           |
| Undefined                                           | 0                          |           |
| Count                                               | Remaining                  |           |
| Basic Settings Use Advanced Settings                |                            |           |
|                                                     | Ŧ                          | Ψ         |
| Outlet                                              | Action                     |           |

Enable Checkbox determines if the trigger is available to be active Show on Dashboard determines if the trigger card will be displayed on the Dashboard

# 6.2.2. Analog Trigger Settings

| Name              | Enter a Name for the trigger. Up to 20 Alphanumeric characters, no spaces                                                                                                    |
|-------------------|----------------------------------------------------------------------------------------------------|
| Туре              | Select from Voltage, Current or Temperature. The temperature probe must be installed prior to setting temperature triggers.                                                                                                    |
| Source Instance   | If Voltage or Current, select Line A or Line B if the iBoot-PDU is a dual input model. If Temperature, Select between Main and External Sensor                                                                                                    |
| Condition         | Set if the condition triggers when the above or below the Trigger Point. Options are                                                                                                    |
|                   | < Less Than                                                                                                    |
|                   | <= Less Than or Equal To                                                                                                    |
|                   | > Greater Than                                                                                                    |
|                   | >= Greater Than or Equal To                                                                                                    |
| Trigger Point     | Set the level at which the trigger will activate.                                                                                                    |
| Hysteresis        | Set the amount by which the trigger will change from Fail to Clear. For Example with a current setting of $>= 11$ Amps and a hysteresis of 2, the trigger will go to fail at 11 Amps and will return to clear at 9 Amps.                             |
| Qualifying Time   | Sets the time, in seconds which the triggering condition has to persist to create a Fail status. The same time is used to set the Clear Status                                                                                                    |
| Repeat            | Triggers can be repeated either forever, for one time only, or for a set number of times. Once a trigger has reached its set number of repeats it will stop functioning. Disable and re-Enable the trigger to reset the counter and begin anew.      |
| Count             | When the Repeat is set to Counter, set the number of times to repeat the trigger.                                                                                                    |
| Remaining         | When the Counter is used. This field displays the number of counts remaining. It is for informational purposes only and cannot be set.                                                                                                    |
| Outlet / Action   | Set the outlet that this trigger will act upon. This setting allows quick definition of a single outlet sequence. When more complex sequences are required, select Use Advanced Settings button.                                                     |
| Action            | Set the action on the single outlet, or all outlets:                                                                                                    |
|                   | ON Turn the outlet On, make no change when Clear                                                                                                    |
|                   | OFF Turn the outlet Off, make no change when Clear                                                                                                    |
|                   | ON-Follow Turn the outlet On when Fail and Off when Clear                                                                                                    |
|                   | Off- Follow Turn the outlet Off when Fail and On when Clear                                                                                                    |
|                   | Cycle Cycle the outlet for the programmed length of time.<br>Cycle can be in either direction (On-OFF-ON or Off-On-<br>Off depending on the current state of the outlet. For a<br>more determinate cycle, use a sequence with two or<br>more steps   |
| Advanced Settings | The Advanced Settings allows a Fail and Clear Sequence to be defined. Select<br>one of the previously defined sequences from the drop down list. If None is<br>selected for both, the trigger will be informational only and no action will be taken |
| Enable            | Check Enable to make the sequence active. The sequence must be disabled to make any edits. Click Save to complete the setup process.                                                                                                    |

Show on Dashboard Determines if the Trigger will present a card on the Dashboard.

## 6.3. AutoPing Triggers

The AutoPing feature allows iBoot-PDU to automatically detect failed equipment and perform a timed reboot or other power control function (like turning on an indicator or siren). You set one or two IP addresses to be periodically pinged. When iBoot-PDU no longer detects a response from these addresses, the programmed power control function is actuated. The two addresses can be AND or OR linked so that both (AND) or either (OR) need to fail in order to take the selected action.

Examples:

Use Auto-Ping as service monitor: iBoot-PDU is installed with the device to be rebooted, but pings a remote host to test the communication channel. Ideal for: DSL & Cable Modem Verification.

Use AutoPing as server monitor: iBoot-PDU is installed with the device it monitors and automatically reboots if there is no response. Ideal for: datacenters and digital signage

iBoot-PDU monitors network device and powers up alarm or redundant system when there is no response Ideal for: Hot Standby Servers, Environmental Control, Alert for any Network Failure.

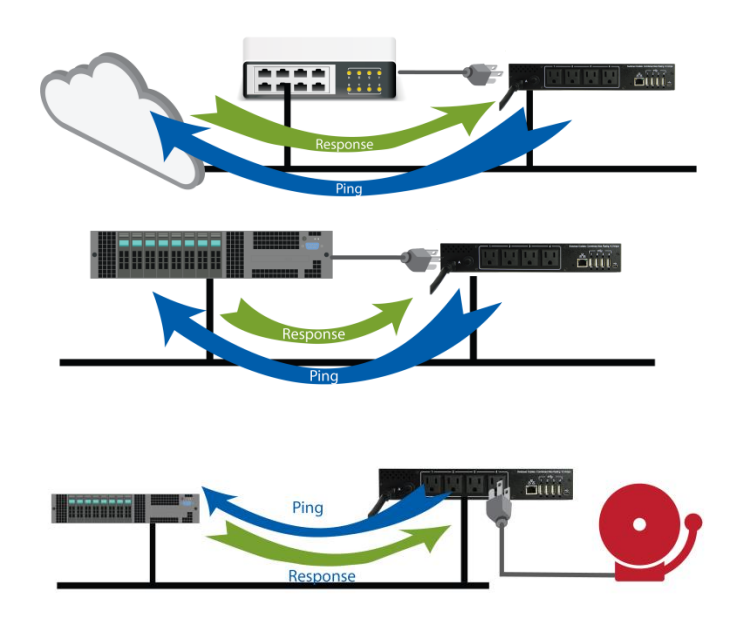

# 6.3.1. To program an AutoPing

- 1. Select Automation > AutoPing from the main menu.
- 2. Click on Add AutoPing at the top of the page.

| Add AutoPing               |                           | B Save |
|----------------------------|---------------------------|--------|
| Undefined                  |                           |        |
| AutoPing Name              | —                         |        |
| Enable ( disable to edit ) |                           |        |
| A and B                    | <b>•</b> 10               |        |
| Mode                       | Restart Delay <0-999>     |        |
| Autoping A                 | Autoping B                |        |
| Undefined                  | Undefined                 |        |
| Address                    | Address                   |        |
| 10                         | 10                        |        |
| Period in Seconds <1-999>  | Period in Seconds <1-999> |        |
| 10                         | 10                        |        |
| Fail Count <1-60>          | Fail Count <1-60>         |        |
| 2                          | 2                         |        |
| Timeout <1-60>             | Timeout <1-60>            |        |
| Basic Settings             | Use Advanced Settings     |        |
| Outlet-1                   | • On •                    |        |
| Outlet                     | Action                    |        |
| 1                          | Forever                   |        |

# 6.3.2. AutoPing Settings

| Name                 | Enter a Name for the trigger. Up to 20 Alphanumeric characters, no spaces                                                                                    |
|----------------------|----------------------------------------------------------------------------------------------------|
| Enable               | Check Enable to make the AutoPing active. The AutoPing must be disabled to make any edits.                                                                   |
| Show on<br>Dashboard | Determines if the trigger card will display on the dashboard. If unchecked, it will continue to function without status display on the dashboard, if enabled |

| Mode              | Set if one (A) or two (A / B) IP addresses will be used for the test If two, then select if AND (both must fail to trigger an action, cleas if either is good), or OR, (triggers action if either fail, clears when both are good)                                                                                                    |                                                                                                    |  |
|-------------------|----------------------------------------------------------------------------------------------------|----------------------------------------------------------------------------------------------------|--|
| Restart Delay     | Sets the length of time in seconds, to delay after initiating an action before beginning to restart the pinging tests. Allows time for rebooted equipment to initialize. $0 - 999$ seconds is valid                                                                                                    |                                                                                                    |  |
| Address           | Set the IP address or                                                                                                    | Set the IP address or DNS name of the target of the pinging                                                                                                    |  |
| Period            | Set the frequency of th                                                                                                    | ne pinging, in seconds. 1 – 999 is valid                                                                                                    |  |
| Fail Count        | Set the number of times the ping test must fail consecutively, in order to trigger the action.                                                                                                    |                                                                                                    |  |
| Timeout           | Sets the length of time iBoot-PDU will wait for each ping response. The default 2 seconds should only be changed in applications where the normal response time is expected to be extended, such as in satellite communications.                                                                                                    |                                                                                                    |  |
| Outlet / Action   | Set the outlet that this trigger will act upon. This setting allows quick definition of a single outlet sequence. All outlets is also available. When more complex sequences are required, select Use Advanced Settings button.                                                                                                    |                                                                                                    |  |
| Action            | Set the action on the single outlet, or all outlets:                                                                                                    |                                                                                                    |  |
|                   | ON                                                                                                    | Turn the outlet On, make no change when Clear                                                                                                    |  |
|                   | OFF                                                                                                    | Turn the outlet Off, make no change when Clear                                                                                                    |  |
|                   | ON-Follow                                                                                                    | Turn the outlet On when Fail and Off when Clear                                                                                                    |  |
|                   | Off- Follow                                                                                                    | Turn the outlet Off when Fail and On when Clear                                                                                                    |  |
|                   | Cycle                                                                                                    | Cycle the outlet for the programmed length of time.<br>Cycle can be in either direction (On-OFF-ON or Off-On-<br>Off depending on the current state of the outlet. For a<br>more determinate cycle, use a sequence with two or<br>more steps |  |
| Cycle / Forever   | When Cycle is selected, sets the maximum times the outlet(s) will cycle (1-60). If an unlimited number of cycles is preferred, use the Forever checkbox.                                                                                                    |                                                                                                    |  |
| Advanced Settings | The Advanced Settings allows a Fail and Clear Sequence to be defined. Select<br>one of the previously defined sequences from the drop down list. If None is<br>selected for both, the trigger will be informational only and no action will be<br>taken. The sequence can be repeated using the cycle count setting (1-60). The<br>Clear sequence will only run one time. |                                                                                                    |  |
| Save              | Click Save to complete                                                                                                    | e the setup process.                                                                                                    |  |

# 6.3.3. AutoPing Statistics

The AutoPing system provides a host of counters that assist in troubleshooting network and device problems. Click on the down arrow next to Stats A or Stats B to expand the statistics.

| 0-2                    | *   | Cycle                  | ٣   |
|------------------------|-----|------------------------|-----|
| Dutlet                 |     | Action                 |     |
| 1                      |     | Forever                |     |
| Cycle Count <1-60>     |     | S Classeroo            |     |
| Stats A ~              |     | Stats B ~              |     |
| Total Pings Sent :     | 5   | Total Pings Sent :     | 5   |
| Total Pings Received : | 5   | Total Pings Received : | 5   |
| Ping Received (%) :    | 100 | Ping Received (%) :    | 100 |
| Ping Timeout (%) :     | 0   | Ping Timeout (%) :     | 0   |
| Consec Pass :          | 5   | Consec Pass :          | 5   |
| Consec Fail :          | 0   | Consec Fail :          | 0   |
| Consec Timeout :       | 0   | Consec Timeout :       | 0   |
| Last Response Time :   | 16  | Last Response Time :   | 16  |
| Min Response Time :    | 12  | Min Response Time :    | 12  |
| Max Response Time :    | 16  | Max Response Time :    | 16  |
| Avg Response Time :    | 13  | Avg Response Time :    | 13  |
| Fail Socket :          | 0   | Fail Socket :          | 0   |
| Fail Arp :             | 0   | Fail Arp :             | 0   |
| Fail Dns :             | 0   | Fail Dns :             | 0   |
| Fail Ping Timeout :    | 0   | Fail Ping Timeout :    | 0   |
| Total Failures :       | 0   | Total Failures :       | 0   |
| Total Fail Triggers :  | 0   | Total Fail Triggers :  | 0   |
| Total Clear Triggers : | 0   | Total Clear Triggers : | 0   |

The Reset button will clear all statistics for the selected AutoPing.

# 6.4. Scheduling Triggers

Time of day events can be used to trigger actions. Set the starting time and date, and if the event is repeating.

#### 6.4.1. To program an Schedule

- 3. Select Automation > Schedule from the main menu.
- 4. Click on Add Schedule at the top of the page.

| RobootPoutor2AM                     |                     |     |                                      |   |
|-------------------------------------|---------------------|-----|--------------------------------------|---|
| Name                                |                     |     | -                                    |   |
| 04/11/2017                          | 02:00               |     | Daily                                | * |
| Start Date<br>Use Advanced Settings | Start Time          |     | Repeat                               |   |
| Outlet-1                            |                     | *   | Cycle                                |   |
| Jutlet                              |                     |     | Action                               |   |
| Monday 🗸 Tu                         | esdav 🔽 Wednesdav 🗸 | Thu | uursday 🔽 Friday 🔽 Saturday 🔽 Sunday |   |

# 6.4.2. Schedule Fields

| Name              | Enter a Name for the trig                                                                                                    | gger. Up to 20 Alphanumeric characters, no spaces                                                                                                    |  |
|-------------------|----------------------------------------------------------------------------------------------------|----------------------------------------------------------------------------------------------------|--|
| Start Date        | Set the date of the first occurrence. A drop down calendar assists entry                                                             |                                                                                                    |  |
| Start Time        | Enter the Start Time (HH:MM) in 24 hour format. A drop-down assist entry.                                                            |                                                                                                    |  |
| Repeat            | Set whether the event w                                                                                                    | ill repeat. Set None, Daily, Weekly, Monthly                                                                                                    |  |
|                   | Select the days of the w the trigger is to occur.                                                                                    | eek using the checkboxes to set which days of the week                                                                                                    |  |
| Outlet            | Select which outlet the trigger is to act on. All outlets is also an option. To run pre-programmed sequences, click on Use Advanced. |                                                                                                    |  |
| Action            | Set the action on the single outlet, or all outlets:                                                                                 |                                                                                                    |  |
|                   | ON                                                                                                    | Turn the outlet On                                                                                                    |  |
|                   | OFF                                                                                                    | Turn the outlet Off                                                                                                    |  |
|                   | Cycle                                                                                                    | Cycle the outlet for the programmed length of time.<br>Cycle can be in either direction (On-OFF-ON or Off-On-<br>Off depending on the current state of the outlet. For a<br>more determinate cycle, use a sequence with two or<br>more steps |  |
| Advanced Settings | The Advanced Settings allows a sequence to be defined. Select one of the previously defined sequences from the drop down list.       |                                                                                                    |  |
| Enable            | Check Enable to make the schedule active. The schedule must be disabled to make any edits.                                           |                                                                                                    |  |
| Save              | Click Save to complete                                                                                                    | Click Save to complete the setup process.                                                                                                    |  |

# 7. Device Setup

# 7.1. Information

#### Set basic information about the iBoot-PDU

| Device Information                                                            |                               | Reboot Save |
|-------------------------------------------------------------------------------|-------------------------------|-------------|
| iBoot-PDU-WEB-Demo Device Name                                                | 1<br>Outlet Delay Time        |             |
| Fahrenheit     •       Unit of Temperature     .       Allow Simple Passwords | United States<br>Country Code | • •         |

# 7.1.1. Device Information Fields

| Device Name               | Set the Name of the Device displayed. 20 alphanumeric characters, no spaces                                                        |  |  |
|---------------------------|----------------------------------------------------------------------------------------------------|--|--|
| Outlet Delay Time         | Sets the time, in seconds between powering each outlet when multiple outlets are being turned on. Minimizes inrush current issues. |  |  |
| Temp. Units               | Celsius or Farenheit                                                                                                    |  |  |
| Country Code              | Select Country Code from the dropdown list.                                                                                        |  |  |
| Allow Simple<br>Passwords | Simple Passwords (default) are any characters, 20 maximum                                                                          |  |  |
|                           | If unchecked, passwords must be a minimum of 8 characters, up to 20 characters and contain at least one each of                    |  |  |
|                           | Upper Case Character                                                                                                    |  |  |
|                           | Lower Case Character                                                                                                    |  |  |
|                           | Number                                                                                                    |  |  |
|                           | Special Character See section n 9.2 for a list of allowed characters.                                                              |  |  |

# 7.1.2. Device Reboot

The Reboot button will reboot the iBoot-PDU system. A confirmation box will appear. Select OK to initiate the Reboot.

# 7.2. Email

Sets the outgoing email parameters

| Email                 |                      | Save |
|-----------------------|----------------------|------|
| Email Enable          | Email UseEncrypt     |      |
| smtp.gmail.com        | 587                  |      |
| Email Server          | Email Port           |      |
| ssavoye@dataprobe.com |                      |      |
| Email User            | Email Password       |      |
| support@dataprobe.com | 3                    |      |
| Email Address         | Email Retries (0-10) |      |

# 7.2.1. Email Fields

| Enable Email     | Enable or disable the email client with this checkbox |
|------------------|-------------------------------------------------------|
| Email Encryption | Set the client for encrypted or unencrypted email     |
| Email Server     | Set the IP Address or DNS name of the email server    |
| Email Port       | Set the port for the email server                     |
| Email User       | Set the email username to log onto the SMTP Server    |
| Email Password   | Set the password to log onto the SMTP Server          |
| Email Address    | Set the From and Return-to address                    |
| Email Retries    | Set the number of retries for email sending           |
| Save             | Click Save to store all the settings                  |

# 7.3. Outlets

Set the parameters for each outlet, and control the outlet status The color of the outlet icon will indicate the current status of the outlet.

| Outlet-1 Outlet Name             | 10<br>Cycle | U On O Off Cycle |
|----------------------------------|-------------|------------------|
| Initial State: 🔿 On 🛛 Off 💿 Last |             | ■ Save           |

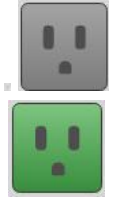

Outlet OFF

**Outlet ON** 

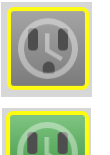

Outlet OFF transitioning to ON

Outlet ON transitioning to OFF

Only outlets the user has rights to will be shown.

# 7.3.1. Control Outlets

Click on the On, Off or Cycle buttons to control the outlet. The selected action will take place immediately.

7.3.2. Outlet Settings

| Outlet Name    | Set the name for each outlet. 20 alphanumeric characters, no spaces                                                                                                   |
|----------------|----------------------------------------------------------------------------------------------------|
| Cycle          | Set the Cycle time in seconds. This is the length of time the outlet will be off during reboot, or on when pulsing the power on.                                      |
| Initial Status | Sets the state of the outlet when the iBoot-PDU is powered on. Options are On, Off or Last. Last is the last state of the unit before the iBoot-PDU was powered down. |
| Save           | Click Save to store the settings.                                                                                                    |

# 7.4. Remotes

The iBoot-PDU can manage additional iBoot-PDU devices. Add those additional units here.

# 7.4.1. To Add a remote unit

Click on the Add Remote Devices button at the top of the page.

| Add Remote Device | B S   | ave |
|-------------------|-------|-----|
| Undefined         |       |     |
| IP Address        |       |     |
| Undefined         |       |     |
| Username          |       |     |
| Undefined         | 1     |     |
| Password          | Delay | _   |

## 7.4.2. Remote Settings

| IP Address | Set the IP Address in format XXX.XXX.XXX.XXX                                                                                                    |
|------------|----------------------------------------------------------------------------------------------------|
| Username   | Set the username for the remote unit. The username used must have administrative rights. Only outlets to which the username used has rights to will be managed by this iBoot-PDU. |
| Password   | Set the password associated with the username above.                                                                                                    |
| Delay      | Sets the Delay Time for the remote unit. Sets the time, in seconds between powering each outlet when multiple outlets are being turned on. Minimizes inrush current issues.       |

Click Save to complete the setup and initiate communication with the remote.

#### 7.4.3. Remote Administration

The iBoot-PDU will connect with the remote unit and present Up, Down or Pending status in the upper right corner of the remote unit's card. This same status appears on the device card on the dashboard, if the Show on Dashboard selector is checked.

# 7.5. IP Address

The IP Address card shows the current IP Address setup and allows changing of theses parameters. The iBoot-PDU allows for these setting to be manually entered or assigned from a DHCP server. Check with your network administrator for the proper configuration and settings.

| Current Addre | SS                | DHCP           | * | Pending Address | L Save |
|---------------|-------------------|----------------|---|-----------------|--------|
| MacAddress    | a0:f6:fd:38:b3:cb | IpMode         |   |                 |        |
| IpMode        | DHCP              | Static Address |   | lpMode          |        |
| IpAddress     | 192.168.0.106     | 192.168.0.135  |   | IpAddress       |        |
|               |                   | IpAddress      |   |                 |        |
| SubnetMask    | 255.255.255.0     | 255.255.255.0  |   | SubnetMask      |        |
|               |                   | SubnetMask     |   |                 |        |
| Gateway       | 192.168.0.1       | 192.168.0.1    |   | Gateway         |        |
|               |                   | Gateway        |   |                 |        |
| Dns1          | 192 168 0 1       | 192.168.0.1    |   | Dns1            |        |
| 0101          |                   | Dns1           |   |                 |        |
| Dns2          | 0.0.0.0           | 8.8.8.8        |   | Dns2            |        |
|               |                   | Dns2           |   |                 |        |

#### 7.5.1. IP Address Settings

| IP Mode     | Sets the mode that will select the IP Address settings:             |
|-------------|---------------------------------------------------------------------|
|             | DHCP: The iBoot-PDU will get these settings from a DHCP Server      |
|             | STATIC: The iBoot-PDU will used the settings as manually set below: |
| IP Address  | Enter the IP Address [XXX.XXX.XXX.XXX]                              |
| Subnet Mask | Enter the Subnet Mask [XXX.XXX.XXX.XXX]                             |

#### Gateway Enter the Gateway [XXX.XXX.XXX.XXX]

DNS 1 and 2 Enter one or two DNS server entries [XXX.XXX.XXX.XXX]

Click Save to store the settings as entered. Once saved, they are held as Pending. To complete the process, Reboot the iBoot-PDU. When the iBoot-PDU is ready for reboot, a notification will appear at the top left of the information panel. Click on notifications, then reboot.

# 7.6. Web

Sets the features regarding the internal web server of the iBoot-PDU

| Web                              | 🖬 Save             |
|----------------------------------|--------------------|
| true O false                     | 80                 |
| Web Enabled                      | Web Port (1-65535) |
| O true 🔵 false                   | 443                |
| SSL Enabled                      | SSL Port (1-65535) |
| true O false<br>Fail2ban Enabled |                    |

#### 7.6.1. Web Server Settings

| Web Enabled      | Enables [True] or disables [False] the web server                                                                             |
|------------------|----------------------------------------------------------------------------------------------------|
| Web Port         | Sets the IP Port the web server will use                                                                                      |
| SSL Enabled      | Enables [True] or disables [False] Secure Sockets Layer. When true, web clients must use https:// to connect to the iBoot-PDU |
| SSL Port         | Sets the IP Port the web server will use for SSL                                                                              |
| Fail2ban Enabled | Enables [True] or disables [False] Fail2Ban security                                                                          |

## 7.7. Console

Sets the features regarding the CLI for both Serial Port control via the USB ports and Telnet.

| Console        |       | B Save          |
|----------------|-------|-----------------|
| true O         | false | 2               |
| Serial enabled |       | Console Timeout |
| true O         | false | 23              |
| Telnet enabled |       | Telnet port     |
|                | false | 22              |
| SSH enabled    | Turbe | SSH port        |

## 7.7.1. Console Settings

| Serial Enabled  | Enables [True] or disables [False] the serial port for console management                           |
|-----------------|----------------------------------------------------------------------------------------------------|
| Console Timeout | Sets the time in minutes for automatic logout of the console session.                               |
| Telnet Enabled  | Enables [True] or disables [False] the telnet server                                                |
| Telnet Port     | Sets the IP Port the telnet server will use                                                         |
| SSH Enabled     | SSH will be available in a future release.<br>Please check for firmware updates and release notice. |
| SSH Port        | Sets the IP port used for SSH connections.                                                          |

# 7.8. Time Zone

.

Time is automatically set from time.nst.gov and cannot be manually set. Manual time entry will be available in a future release. Please check for firmware updates and release notice. Timezone can be set in this release.

| Date     | Enter the Date in MM/DD/YYYY format               |
|----------|---------------------------------------------------|
| Time     | Enter the Time in HH:MM format using 24 hour time |
| Timezone | Use the dropdown list or select on the map.       |

# 7.9. Device Log

The device log is intended for deep inspection of the processes of the iBoot-PDU. It is intended to assist Dataprobe Support Services in assisting you in managing the device. Contact Dataprobe Support Services for additional details.

# 8. Management

## 8.1. Users

Multiple users can be programmed and each user can have unique rights to outlets, groups, etc. In addition, users can be assigned administrator rights, which allow access to all setup functions.

| Add new user | Save                       |
|--------------|----------------------------|
| Undefined    | 0                          |
| User Name    | Expire Password After Days |
| Undefined    | Undefined                  |
| Password     | SnmpPassword               |
| Undefined    | Administrator Pichte       |
| Email        |                            |
| +<br>admin   |                            |
| +<br>demo    |                            |

# 8.1.1. To Add a User

- 1. Select Management > Users from the Main Menu
- 2. Click on Add Users at the top of the page.

| Name             | Enter a unique name for the user [1 to 30 Alphanumeric characters, no spaces]                                                      |
|------------------|----------------------------------------------------------------------------------------------------|
| Password         | Enter a password for the user. Allowable passwords are determined by the Simple Password Enable/Disable feature. See Section 7.1.1 |
| Email            | Enter a valid email address. Used for password recovery.                                                                           |
| Password Expires | Enter a number of days, after which the password must be changed. Enter 0 to have the password never expire                        |
| Role             | The checkbox assigns administrative rights to the user. This allows access to all setup functions.                                 |

Click Save to complete the setup.

#### 8.1.2. Assigning Outlets, Groups and Sequences

Once the user is saved, expand the user card to display the assignment buttons for Outlets, Groups and Sequences.

| + admin                                                         |            |                                                                                   |                            |
|-----------------------------------------------------------------|------------|-----------------------------------------------------------------------------------|----------------------------|
| - sam<br>sam<br>Name<br>Password<br>Undefined<br>Email<br>Group | Quiet<br>( | 0<br>Expire Password After Days<br>SmmpPassword<br>Role<br>✓ Administrator Rights | Bave     Delete     Cancel |

Click on the desired button to display a list of elements (Outlets, Groups, and Sequences) that can be assigned or dis-assigned. These settings are immediately saved. Close the assignment card to complete the process.

Click Save to complete any change Click Delete to Delete the User Click Cancel to cancel any unsaved changes.

| Outlet Access Rights<br>User: sam |                      |          |          |          |          | × |
|-----------------------------------|----------------------|----------|----------|----------|----------|---|
| Local Outlets Outlet-1 Outlet-7   | Outlet-2<br>Outlet-8 | Outlet-3 | Outlet-4 | Outlet-5 | Outlet-6 |   |
|                                   |                      |          |          |          |          |   |

#### 8.1.3. Administrator user

The user named **admin** cannot be deleted from the system. The user named **admin** can also not be unassigned administrator rights. By default user **admin** automatically obtains rights to any outlets, groups and sequences programmed into the system. Rights to these elements can be unassigned to the user named administrator.

# 8.2. Cloud Service

This feature enables or disables the provisioning of the iBoot-PDU to be managed using the iBoot Cloud Service.

#### 8.2.1. Cloud Service Overview

iBoot Cloud Service (iBCS) allows customers with iBoot products to access and control all their devices from multiple locations with a single portal with a single sign-on.

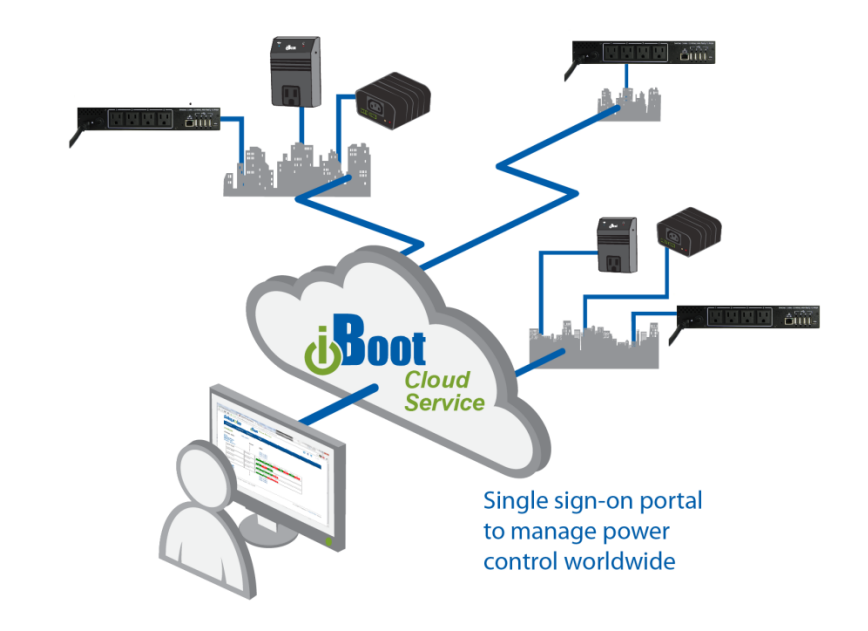

iBCS will not only make using iBoots easier, by consolidating all units into one sign-on and interface, it will also enhance the number of situations where iBoot can be deployed.

- Customers with Dynamic IP addressing to always be able to access their iBoot from any location.
- Service providers manage multiple customer accounts with diverse security configurations
- Customers that are not allow in-bound connections to access their iBoots.

Follow These Steps to get your iBoot-PDU on the Cloud

- 1. Establish an iBoot Cloud Account (FREE)
- 2. Enable the iBoot-PDU for Cloud Services
- 3. Visit the iBoot Cloud Service to Control Power

#### 8.2.2. Establish a iBoot Cloud Services Account

- 1. Go to: cloud.iboot.co
- 2. Click on Register
- 3. Complete the Registration Information
- 4. Click on the link provided in the confirming email

#### 8.2.3. Enable iBoot-PDU for Cloud Services

Once the Cloud Service account is set-up, complete this form to link the iBoot-PDU to the account

| Cloud Service  |                  | Disabled      | e |
|----------------|------------------|---------------|---|
| Enable         | Server address:  | www1.iboot.co |   |
| Undefined      | Activation Code: | Undefined     |   |
| Cloud Username |                  |               |   |
| Undefined      | Cloud UUID:      | Undefined     |   |
| Cloud Password |                  |               |   |

| Enabled                        | Enable or disable Cloud Service provisioning                                                                                        |
|--------------------------------|----------------------------------------------------------------------------------------------------|
| Server Address                 | Leave the default setting of <u>cloud.iboot.co</u> , unless instructed to do so by Dataprobe Support, or your network administrator |
| Cloud Username<br>and Password | Enter the name and password for the Cloud Account.                                                                                  |

If all the parameters are correct, the Click Save and the PDU will connect with the cloud and register the device with the service.
### 8.2.4. Manage Power from the Cloud

Return to cloud.iboot.co and login.

# 8.3. NMS

Setup the iBoot-PDU for use with SNMP and Syslog servers.

# 8.3.1. SNMP Setup

Click on Add SNMP Managers button to open the Add SNMP Manager setup card.

| Add SNMP Manager | <b>a</b> Save     |
|------------------|-------------------|
| Undefined        |                   |
| Manager Name     | Manager IP        |
| Public           | Private           |
| readcommunity    | writecommunity    |
|                  |                   |
| SNMP Enable      | • Disabled 🖬 Save |

| Manager Name          | Enter a name for the SNMP manager               |
|-----------------------|-------------------------------------------------|
| Manager IP<br>Address | Enter the IP Address or DNS name of the manager |
| Readcommunity         | Set if the ReadString is Public or Private      |
| Writecommunity        | Set if the WriteString is Public or Private     |

Select the SNMP Enable checkbox and then use the Save Button to store the settings

The iBoot-PDU supports SNMP V3. Download the mib at http://dataprobe.com/support-documents/iboot-pdu/

# 8.3.2. Rsyslog Setup

Click on Add Rsyslog button to open the Add Rsyslog Manager setup card.

| Add Rsyslog Manager       |                           | Save |
|---------------------------|---------------------------|------|
| Undefined<br>Manager Name | XXX.XXX.XXX<br>Manager IP |      |
| Enable                    | ТСР                       | Ŧ    |
|                           | Port                      |      |

| Manager Name          | Enter a name for the Syslog manager                |
|-----------------------|----------------------------------------------------|
| Manager IP<br>Address | Enter the IP Address of the manager                |
| TCP/UDP               | Select either TCP or UDP protocol                  |
| Port                  | Set the port for the Syslog manager [default: 514] |
| Enable                | Select Enable or Disable for the Syslog reporting  |

Click Save to store the settings

# 8.4. Configuration

The configuration manager allows device settings to be downloaded and uploaded. All or part of the configuration can be exported or imported, creating a powerful way to clone all or part of a fully configured iBoot-PDU to many additional units easily.

| {                                                                                                    | · · · · · · · · · · · · · · · · · · · |
|----------------------------------------------------------------------------------------------------|---------------------------------------|
| <pre>"device": [     {         "deviceNumLinecords": "2",         "deviceMaxCurrent": "15",         "deviceName": "150,         "deviceName": "150,         "cloudAnbled": "false",         "cloudAnbled": "false",         "cloudAdtress": "wwwl.iboot.co",         "cloudActcode": "",         "cloudActcode": "",         "cloudUUID": "",         "testEnumString": "uno",         "testEnumInt64": "6000",         "testEnumInt64": "6000",         "testEnumInt64": "6000",         "testEnumInt64": " 8.900000000",         "outletDelayTime": "2",         "voltageLow": " 90.0000000000",         "voltageHigh": " 150.000000000",         "deviceTemperatureUnit": "#",         "modemCountryCode": "181",         "deviceTimezone": "America/New_York",         "flgSimplePassword": "False"     } }</pre> | PPC                                   |

#### 8.4.1. Download Configurations

It is possible to download one section of the configuration. To do so, click on the selector and choose the desired selection. It is also possible to download the all section as a single file, or all sections except the network settings. This last allows import of the configuration to another iBoot-PDU that is already established on the network.

Once the selection is made, click on SAVE AS FILE to select the target location and begin the download.

#### 8.4.2. Upload configurations

To install a configuration file (.dpc) into an iBoot-PDU drag and drop the file into the Load Configuration File area. Click on the area to manually select the file to be installed.

Once the file is selected and scanned, a list of available sections is presented as checkboxes. Deselect any checkboxes that are not to be uploaded.

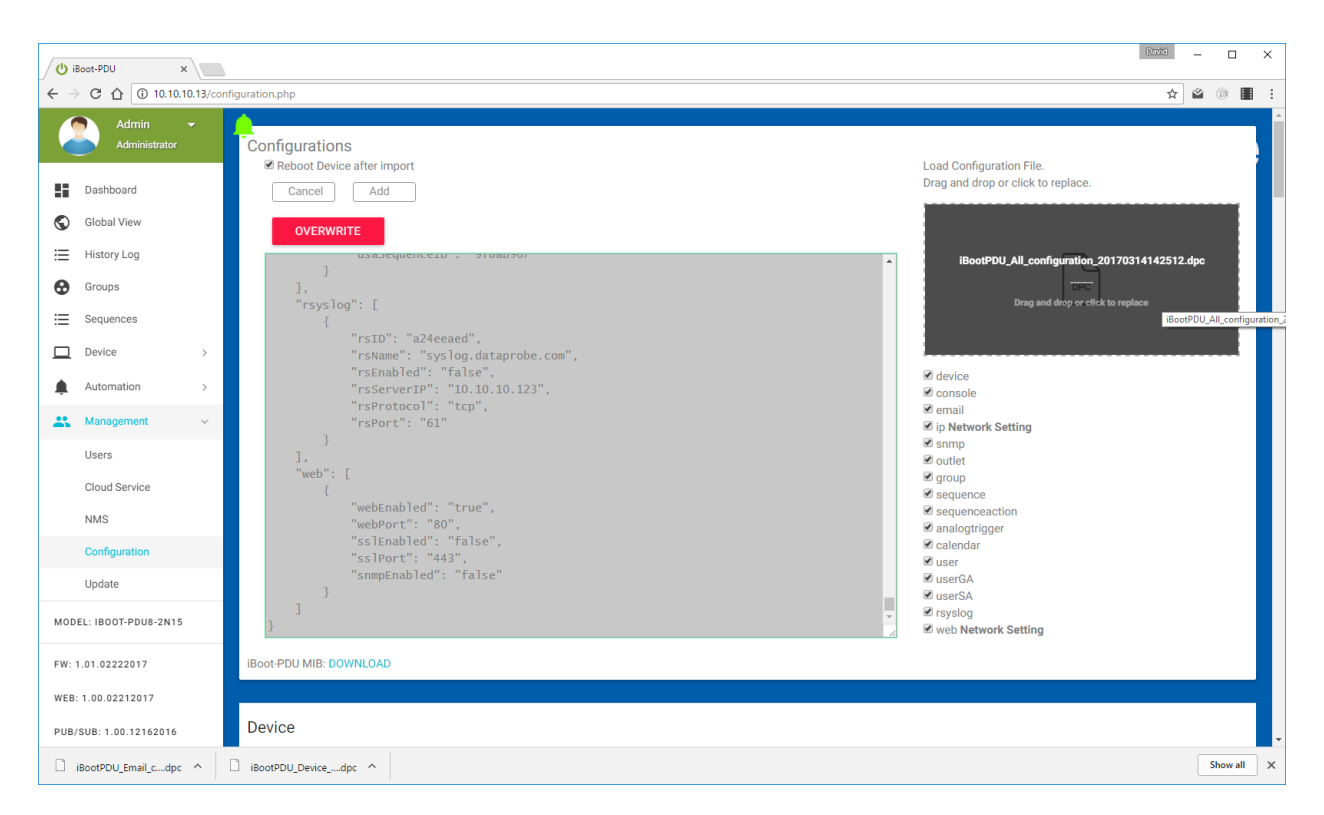

If it is desired or required to reboot the iBoot-PDU after the new configuration is loaded, check the Reboot Device after import button. Click OVERRIGHT to begin the process, or Cancel to about the import.

# 8.5. Update

The iBoot-PDU firmware can be updated and custom firmware can be installed. Upon selection, the iBoot-PDU checks for new and available version of the firmware. Connection to the Internet is required for this function. Firmware can also be added from a file, provided by Dataprobe.

| Available Software                                                                                                    |                         |
|----------------------------------------------------------------------------------------------------|-------------------------|
|                                                                                                    | INSTALL NEW SOFTWARE    |
| O (Click to load software on local, or Use drag-drop panel.)                                                            | Add Local Software File |
| O         iBoot - PDU v1.01.01102017           Dataprobe Server         iBoot-PDU-1.01.01102017.img           109725080 | 1/10/2017               |
| O         iBoot - PDU v1.00.12152016           Dataprobe Server         iBoot-PDU-1.00.12152016 img         109725080   | 12/15/2016              |

#### 8.5.1. Install new firmware

Click on the desired version and then Install New Software. If Local firmware is selected navigate to the desired file, or use drag and drop to load the file. Click on INSTALL NEW SOFTWARE to begin the installation process

# 9. Command Line Interface

The Command Line Interface provides complete setup of all function of the iBoot-PDU. Access the CLI either via the network interface using Telnet, or via the modem or serial port using a terminal emulation program. Some commands of the CLI require administrative rights. These are indicated in the table below. See section 10.3 on serial port driver installation and setup.

# 9.1. Telnet Setup

Using a telnet client (for example putty.exe) connect to the IP Address of the iBoot-PDU. Once connected the iBoot-PDU will request the user name and password. Once these credentials are properly entered, the iBoot-PDU will indicate ready with the iBoot-PDU> prompt:

```
iBoot-PDU
Connected to Telnet Session 3
User> admin
Password> *****
iBoot-PDU>
```

# 9.2. CLI Commands Syntax

The CLI uses a standard SET and GET command structure to save and retrieve setup parameters.

The CLI syntax is as follows:

- Angle brackets designate required parameters: <required>
- Square brackets designate optional parameters: [optional]
- Vertical bars for choice of items: <option1 | option2 | option3>
- Hyphen indicates a range of numbers <0-99>
- Special Characters are the following: ! @ # \$ % ^ & \* () \_ = + [ { ] } \ | ; : , < . > / ?
  - The space character can be used but the entire name must be in double quotes "my name"
- Commands that are highlighted in gray indicate that they are accessible to all users. All other commands require administrator credentials
- All names are case sensitive

# 9.3. CLI Command Listing

| Command                                  | Default Values                                                                                                    | Notes                                                                             |
|------------------------------------------|----------------------------------------------------------------------------------------------------|-----------------------------------------------------------------------------------|
|                                          |                                                                                                    |                                                                                   |
| 9.3.1. <u>Device</u>                     |                                                                                                    |                                                                                   |
| get device                               | Displays basic details about the iBo                                                                                                    | ot-PDU: Model, Device Name, Firmware Version and additional details.              |
|                                          | iBoot-PDU> get device                                                                                                    |                                                                                   |
|                                          | Device Information:                                                                                                    |                                                                                   |
|                                          | Firmware Version: v1.03                                                                                                    | 1.04102017                                                                        |
|                                          | Device Model: iBoo<br>Device Name: My il<br>Temperature Unit: Fahro<br>Country Code: 181<br>Timezone: Amer<br>Use Simple Passwords: true | t-PDU8-N15<br>Boot-PDU<br>enheit<br>ica/New_York                                  |
|                                          | iBoot-PDU>                                                                                                    |                                                                                   |
| set device name <name></name>            | iBoot-PDU-XXXXXX<br>XXXXXX is the last six characters<br>of mac address                                                                  | Sets current Device Name string - accepts double quoted strings 20<br>Characters  |
| reboot                                   |                                                                                                    | Reboots the iBoot-PDU                                                             |
| set device countrycode <code></code>     | 181                                                                                                    | For use with external modem. See country code list supplied with land line modem. |
| set device temperature <c f=""  =""></c> | F                                                                                                    | F = Fahrenheit C = Celsius                                                        |

| Set factory defaults <true false=""  =""></true>                                                                                                    |                                 | Sets the Set Factory Defaults on next reboot flag. To set factory<br>defaults, enter this command <true> then enter the reboot<br/>command.<br/>CLI prompt changes to:<br/>*** SETTING FACTORY DEFAULTS ON REBOOT ***<br/>iBoot-PDU (Reboot Required)&gt;<br/>To avoid resetting to factory defaults on next reboot: set this flag to<br/><false></false></true> |
|----------------------------------------------------------------------------------------------------|---------------------------------|----------------------------------------------------------------------------------------------------|
| 9.3.2. <u>Network</u>                                                                                                    |                                 |                                                                                                    |
| get network                                                                                                    |                                 |                                                                                                    |
| Displays all network settings                                                                                                    |                                 |                                                                                                    |
| iBoot-PDU> get network<br>Network IP Settings:                                                                                                    |                                 |                                                                                                    |
| MAC Address: 68:9e:19:b5:d9:9b<br>IP Mode: static<br>IP Address: 10.10.10.13<br>Subnet: 255.255.255.0<br>Gateway: 10.10.10.7<br>DNS 1: 10.10.10.1<br>DNS 2: 8.8.8.8 |                                 |                                                                                                    |
| ok                                                                                                    |                                 |                                                                                                    |
| iBoot-PDU>                                                                                                    |                                 |                                                                                                    |
| set ipmode <static dhcp=""  =""></static>                                                                                                    | DHCP                            | Sets if the IP Address will be set via DHCP server or manually set.                                                                                                    |
| <pre>set ipaddress <xxx.xxx.xxx.xxx></xxx.xxx.xxx.xxx></pre>                                                                                                    | As set by DHCP or 192.168.0.254 | IP Address in dotted decimal format                                                                                                    |
| <pre>set subnet <xxx.xxx.xxx.xxx></xxx.xxx.xxx.xxx></pre>                                                                                                    | As set by DHCP or 255.255.255.0 | IP Address in dotted decimal format                                                                                                    |
| set gateway <xxx.xxx.xxx.xxx></xxx.xxx.xxx.xxx>                                                                                                    | As set by DHCP or               | IP Address in dotted decimal format                                                                                                    |
| <pre>set dns1 <xxx.xxx.xxx.xxx></xxx.xxx.xxx.xxx></pre>                                                                                                    | As set by DHCP or               | IP Address in dotted decimal format                                                                                                    |
| <pre>set dns2 <xxx.xxx.xxx.xxx></xxx.xxx.xxx.xxx></pre>                                                                                                    | As set by DHCP or               | IP Address in dotted decimal format                                                                                                    |

| get web                                                                                                    |       |            |
|----------------------------------------------------------------------------------------------------|-------|------------|
| Displays the settings for the internal web server                                                                                    |       |            |
| iBoot-PDU> get web                                                                                                    |       |            |
| Web Settings:                                                                                                    |       |            |
| Web Enabled: true<br>Web Port: 80<br>SSL Enabled: false<br>SSL Port: 443                                                             |       |            |
| ok                                                                                                    |       |            |
| iBoot-PDU>                                                                                                    |       |            |
|                                                                                                    |       |            |
| set web enabled <true false=""  =""></true>                                                                                          | TRUE  |            |
| set web port <1-65535>                                                                                                    | 80    |            |
| set ssl enabled <true false=""  =""></true>                                                                                          | FALSE |            |
| set ssl port <1-65535>                                                                                                    | 443   |            |
| get console                                                                                                    |       |            |
| Displays the settings for the Serial and Telnet CLI functions.                                                                       |       |            |
| iBoot-PDU> get console                                                                                                    |       |            |
| Console Settings:                                                                                                    |       |            |
| Serial Enabled: true<br>Console Timeout: 20 minutes<br>Telnet Enabled: true<br>Telnet Port: 23<br>SSH Enabled: false<br>SSH Port: 22 |       |            |
| ok                                                                                                    |       |            |
| iBoot-PDU>                                                                                                    |       |            |
| set console timeout <0-60>                                                                                                    | 2     | In Minutes |
| set console serial enabled <true false=""  =""></true>                                                                               | TRUE  |            |
| set telnet enabled <true false=""  =""></true>                                                                                       | TRUE  |            |

| set telnet port <1-65535>                                                            | 23                                                                                           |          |
|--------------------------------------------------------------------------------------|----------------------------------------------------------------------------------------------|----------|
| set ssh enabled <true false=""  =""></true>                                          | FALSE                                                                                        |          |
|                                                                                      |                                                                                              |          |
| 9.3.3. <u>Users</u>                                                                  |                                                                                              |          |
| get users                                                                            |                                                                                              |          |
| Display all users                                                                    |                                                                                              |          |
| iBoot-PDU> get users                                                                 |                                                                                              |          |
| Users:                                                                               |                                                                                              |          |
| ID Role Username E-mail                                                              |                                                                                              |          |
| 2 User david dweiss@dataprobe.com<br>3 User sam support@dataprobe.com                |                                                                                              |          |
| Ok                                                                                   |                                                                                              |          |
| iBoot-PDU>                                                                           |                                                                                              |          |
| net user <names< td=""><td>Display the properties of the uppr</td><td></td></names<> | Display the properties of the uppr                                                           |          |
|                                                                                      |                                                                                              |          |
|                                                                                      | 1Boot-PDU> get user david                                                                    |          |
|                                                                                      | ID: ef37ef0f                                                                                 |          |
|                                                                                      | Name: david<br>Role: User<br>E-mail: dweiss@dataprobe.com<br>Password: <password></password> |          |
|                                                                                      | SNMP Password: <password><br/>PIN:</password>                                                |          |
|                                                                                      | ok                                                                                           |          |
|                                                                                      | iBoot-PDU>                                                                                   |          |
|                                                                                      |                                                                                              |          |
| add user <name></name>                                                               | Maximum 20 characters & special cha                                                          | aracters |
| del user <name></name>                                                               |                                                                                              |          |
| set user <name> role <admin user=""  =""></admin></name>                             |                                                                                              |          |
| iBoot-PDU_v170515e                                                                   | iBoot-PDU User Manual                                                                        | Page 45  |

| set user <oldname> name <newname></newname></oldname>                                                                      |                                                    | Maximum 20 characters & special characters                       |
|----------------------------------------------------------------------------------------------------|----------------------------------------------------|------------------------------------------------------------------|
| set user <name> password <password></password></name>                                                                      | password                                           | Depends on Simple Password Setting:                              |
|                                                                                                    |                                                    | If Simple Passwords = True then                                  |
|                                                                                                    |                                                    | Maximum 20 characters & special characters                       |
|                                                                                                    |                                                    | If Simple Passwords = False Then                                 |
|                                                                                                    |                                                    | Minimum 8 characters                                             |
|                                                                                                    |                                                    | Maximum 8 characters                                             |
|                                                                                                    |                                                    | Must contain a minimum of one character of each:                 |
|                                                                                                    |                                                    | Upper Case                                                       |
|                                                                                                    |                                                    | Lower Case                                                       |
|                                                                                                    |                                                    | Numeric                                                          |
|                                                                                                    |                                                    | Special                                                          |
| set user <name> snmppassword <snmp-password></snmp-password></name>                                                        | password for added users adminadmin for admin user | Minimum 8 Characters, Maximum 20 characters & special characters |
| set user <name> email <email></email></name>                                                                               |                                                    | 128 characters Maximum. Properly formed email address            |
| set user <name> pin <pin></pin></name>                                                                                     | 12345                                              | 5 characters & special characters                                |
|                                                                                                    |                                                    |                                                                  |
| 9.3.4. Access Rights                                                                                                    |                                                    |                                                                  |
| set user <name> device <local name="" remote=""  =""> outlet <all 1-x=""  =""> <yes no=""  =""></yes></all></local></name> |                                                    | x = number of outlets in the device 4 or 8                       |
| set user <name> group <name> <yes no=""  =""></yes></name></name>                                                          |                                                    | gives right to use for the named group, or removes rights        |
| set user <name> sequence <name> <yes no=""  =""></yes></name></name>                                                       |                                                    | gives right to use for the named group, or removes rights        |

# 9.3.5. Outlets

#### get outlets Returns the status of each outlet and additional status information: iBoot-PDU> get outlets Current time is Tue 2017-05-02 11:01:01 EDT Current firmware version is v1.01.04202017 Line Input A: Voltage = 115.7 V, Current = 0.1 A Line Input B: Voltage = 111.6 V, Current = 0.1 A Temperature: TO = 77.3 F, T1 = 76.9 FOutlets: Outlet Delay Time: 1 Current Initial Cycle State State Time ID Name \_\_\_\_\_ ----- -----\_\_\_\_ 1 Outlet-1 On Last 10 2 Outlet-2 On Last 10 3 Router On Last 10 4 Outlet-4 10 On Last 5 Outlet-5 On Last 10 6 Outlet-6 10 On Last 7 Outlet-7 On Last 10 8 Outlet-8 off Last 10 Ok iBoot-PDU> set outlet <1-x> <on | off | cycle> Controls the outlet. n=the number of outlets in the device 4 or 8. set outlet <remote name> <1-x> <on | off | cycle> Allows control of outlets on local or remote devices

| set outlet <1-x> initialstate <0   off   last>       Last         set outlet <1-x> cycletime <1-99>       10         set outlet delaytime <0-99>       1       In seconds         9.3.6. Groups                                                                                                    | set outlet <1-x> name <name></name>                                           | Outlet-1 - Outlet-8, default names for outlets    | 30 characters & special characters                                |
|----------------------------------------------------------------------------------------------------|-------------------------------------------------------------------------------|---------------------------------------------------|-------------------------------------------------------------------|
| set outlet <1-x> cycletime <1-99>       10         set outlet delaytime <0-99>       1       In seconds         9.3.6. Groups                                                                                                    | set outlet <1-x> initialstate <on last="" off=""  =""></on>                   | Last                                              |                                                                   |
| set outlet delaytime <0-99>       1       In seconds         9.3.6. Groups       get groups         get groups       Display the currently programmed groups:         iBoot-PDU> get groups       iBoot-PDU> get groups         Group ID Name       Status         497288cc EvenGroup       Mixed         4beocf06 oddGroup       on         ok | set outlet <1-x> cycletime <1-99>                                             | 10                                                |                                                                   |
| 9.3.6. Groups         get groups         Display the currently programmed groups:         iBoot-PDU> get groups         get groups         Group ID         Amme       Status            497288cc       EvenGroup         oh         ok                                                                                                    | set outlet delaytime <0-99>                                                   | 1                                                 | In seconds                                                        |
| 9.3.6. Groups         get groups         Display the currently programmed groups:         iBoot-PDU> get groups         get groups         Group ID Name       Status             497288cc EvenGroup       Mixed         4beOcfO6       OddGroup       On         ok                                                                            |                                                                               |                                                   |                                                                   |
| get groups         Display the currently programmed groups:         iBoot-PDU> get groups         get groups         Groups:         Group ID Name       Status             497288cc EvenGroup       Mixed         4beOcf06 OddGroup       on         ok                                                                                        | 9.3.6. <u>Groups</u>                                                          |                                                   |                                                                   |
| Display the currently programmed groups:<br>iBoot-PDU> get groups<br>get groups<br>Groups:<br>Group ID Name Status<br>                                                                                                    | get groups                                                                    |                                                   |                                                                   |
| iBoot-PDU> get groups<br>get groups<br>Groups:<br>Group ID Name Status<br>                                                                                                    | Display the currently programmed groups:                                      |                                                   |                                                                   |
| Groups:<br>Group ID Name Status<br><br>497288cc EvenGroup Mixed<br>4beOcfO6 OddGroup On<br>Ok                                                                                                    | iBoot-PDU> get groups<br>get groups                                           |                                                   |                                                                   |
| Group IDNameStatus497288ccEvenGroup497288ccEvenGroupAbeOcf06OddGroupOk                                                                                                    | Groups:                                                                       |                                                   |                                                                   |
| 497288cc     EvenGroup     Mixed       4be0cf06     OddGroup     On                                                                                                    | Group ID Name Status                                                          |                                                   |                                                                   |
| 4be0cf06 OddGroup On Ok                                                                                                    | 497288cc EvenGroup Mixed                                                      |                                                   |                                                                   |
| ok                                                                                                    | 4be0cf06 OddGroup On                                                          |                                                   |                                                                   |
|                                                                                                    | Ok                                                                            |                                                   |                                                                   |
| iBoot-PDU>                                                                                                    | iBoot-PDU>                                                                    |                                                   |                                                                   |
|                                                                                                    |                                                                               |                                                   |                                                                   |
| add group <name> 30 characters &amp; special characters</name>                                                                                                    | add group <name></name>                                                       |                                                   | 30 characters & special characters                                |
| del group <name></name>                                                                                                    | del group <name></name>                                                       |                                                   |                                                                   |
| set group <oldname> name <newname>30 characters &amp; special characters</newname></oldname>                                                                                                    | set group <oldname> name <newname></newname></oldname>                        |                                                   | 30 characters & special characters                                |
| set group <name> <on cycle="" off=""  =""></on></name>                                                                                                    | set group <name> <on cycle="" off=""  =""></on></name>                        |                                                   |                                                                   |
| set group <name> outlet <all 1-x=""  =""> <yes no=""  =""> adds and removes outlet rights to this device</yes></all></name>                                                                                                    | set group <name> outlet <all 1-x=""  =""> <yes no=""  =""></yes></all></name> |                                                   | adds and removes outlet rights to this device                     |
| set group <name> device <local remotename=""  =""> outlet <all 1-x=""  =""> <yes no=""  =""> adds and removes outlet rights for group on local   remote device</yes></all></local></name>                                                                                                    | set group <name> device <local remotename=""  =""> outle</local></name>       | et <all 1-x=""  =""> <yes no=""  =""></yes></all> | adds and removes outlet rights for group on local   remote device |

get group <name> Returns all group outlets. Status: N = ON F= OFF R = Rebooting C=Cycling iBoot-PDU> get group EvenGroup Outlets 1 2 3 4 5 6 7 8 1. Local F Ν F Ν 2. WEB-Remote Ν Ν Ν Ν Ok iBoot-PDU> 9.3.7. Sequences get sequences Returns all the sequences currently programmed iBoot-PDU> get sequences Sequences: Last Мах Enabled Count Trig ID Sequence ID Name \_\_\_\_\_ --\_\_\_\_\_ \_\_\_\_ \_\_\_\_ 1 ff60024c FullShutdown true 100 2 e0e8c83d 3 f4c8c6d9 4 f694b0fe Cal-2AM-Shutdown Thu 2017-04-20 02:00:00 EDT true 100 1-TestCableModem true TO-CurrentOver12.5A true 100 Tue 2017-04-18 07:28:03 EDT 100 5 fdb660ce T1-TempHigh-79F 100 Tue 2017-04-18 10:50:10 EDT true 0k iBoot-PDU>

get sequence <name>
Returns the details of the sequence

iBoot-PDU> get sequence Delayed-Power-DOWN

Sequence Config:

 ID:
 de638eb6

 Name:
 Delayed-Power-DOWN

 Enabled:
 true

 Max Count:
 100

 Last Trig:
 Fri 2017-04-28 17:07:14 EDT

There are 15 actions for this sequence

| Position   | Action ID        | Action Type | Paraml        | Param2 | Param3  | Param4 | Param5 | Param6          | Param7           | Param8 |
|------------|------------------|-------------|---------------|--------|---------|--------|--------|-----------------|------------------|--------|
| 1          | edf53b79         | outlet      | <br>localhost | 1      | <br>0FF |        |        |                 |                  |        |
| 2          | edf7cff3         | delay       | 3             |        |         |        |        |                 |                  |        |
| 3          | edfa7bb7         | outlet      | localhost     | 2      | OFF     |        |        |                 |                  |        |
| 4          | edfcede7         | delay       | 3             |        |         |        |        |                 |                  |        |
| 5          | ee00d1f2         | outlet      | localhost     | 3      | OFF     |        |        |                 |                  |        |
| 6          | ee0399df         | delay       | 3             |        |         |        |        |                 |                  |        |
| 7          | ee062410         | outlet      | localhost     | 4      | OFF     |        |        |                 |                  |        |
| 8          | ee0954a4         | delay       | 3             |        |         |        |        |                 |                  |        |
| 9          | ee0ca273         | outlet      | localhost     | 5      | OFF     |        |        |                 |                  |        |
| 10         | ee0f3f79         | delay       | 3             |        |         |        |        |                 |                  |        |
| 11         | ee12fcda         | outlet      | localhost     | 6      | OFF     |        |        |                 |                  |        |
| 12         | ee15a7ed         | delay       | 3             |        |         |        |        |                 |                  |        |
| 13         | ee1887ef         | outlet      | localhost     | 7      | OFF     |        |        |                 |                  |        |
| 14         | ee1b986f         | delay       | 3             |        |         |        |        |                 |                  |        |
| 15         | ee1f25ad         | outlet      | localhost     | 8      | OFF     |        |        |                 |                  |        |
| Ok         |                  |             |               |        |         |        |        |                 |                  |        |
| iBoot-PDL  | >                |             |               |        |         |        |        |                 |                  |        |
|            |                  |             |               |        |         |        |        |                 |                  |        |
| add sequen | ce <name></name> |             |               |        |         |        | 20 cł  | naracters & spe | ecial characters | 6      |

| del sequence <name></name>                                                                                                 |       |                                                                                                    |  |  |
|----------------------------------------------------------------------------------------------------|-------|----------------------------------------------------------------------------------------------------|--|--|
| set sequence <name> <run stop=""  =""></run></name>                                                                        |       |                                                                                                    |  |  |
| set sequence <oldname> name <newname></newname></oldname>                                                                  |       | 20 characters & special characters                                                                                  |  |  |
| set sequence <name> enabled <true false=""  =""></true></name>                                                             | FALSE |                                                                                                    |  |  |
| set sequence <name> maxcount &lt;1-100&gt;</name>                                                                          | 100   | Set the maximum number of steps allows for sequence execution.<br>Prevents sequences from excessive looping         |  |  |
| del sequence <name> action &lt;1-n   all&gt;</name>                                                                        |       | n is the last number of sequence steps. When a number is deleted, all remaining steps are renumbered automatically. |  |  |
|                                                                                                    |       |                                                                                                    |  |  |
| 9.3.8. <u>Sequence Actions</u>                                                                                             |       |                                                                                                    |  |  |
| add sequence <name> action</name>                                                                                          |       |                                                                                                    |  |  |
| del sequence <name> action &lt;1-n&gt;</name>                                                                              |       |                                                                                                    |  |  |
| set sequence <name> action &lt;1-n&gt; type <none  <br="">delay   outlet   group   sequence   log   loop&gt;</none></name> |       | Sets the type of action. See Section 5.6 for type descriptions.                                                     |  |  |
| <pre>set sequence <name> action <old#> position <new#></new#></old#></name></pre>                                          |       | Reorders an action step. All subsequent steps are moved down by one and prior steps are renumbered.                 |  |  |

Each type of sequence action has a set of parameters. The following table details the nature of the parameters 1-8 for each action:

| Action Type | Param1                                        | Param2                                       | Param3                         | Param4 – Param8                                      |
|-------------|-----------------------------------------------|----------------------------------------------|--------------------------------|------------------------------------------------------|
| Outlet      | Device ID or Remote Name<br>local and remotes | Outlet Number                                | Action<br>"ON", "OFF", "CYCLE" |                                                      |
| Group       | Group ID or NAME<br>local groups only         | Action<br>"ON", "OFF", "CYCLE"               |                                |                                                      |
| Delay       | Number of Seconds                             |                                              |                                |                                                      |
| Sequence    | Device ID or NAME<br>local and remotes        | Sequence ID or NAME<br>(Not "SAME" sequence) | Action<br>"RUN", "STOP"        |                                                      |
| Email       | Destination Email<br>Address                  | Subject Line:<br>80 Char String              | Body Line 1:<br>80 Char String | Additional 80 Character<br>Strings for Body of Email |
| Log         | Header Text<br>Ascii string 30 char           | Log Text<br>80 Char Message                  |                                |                                                      |
| Loop        | Target Action Number                          | Loop Count<br>Integer 1-100                  |                                |                                                      |

set sequence <name> action <1-n> param1 <value>

set sequence <name> action <1-n> param2 <value>

set sequence <name> action <1-n> param3 <value>

set sequence <name> action <1-n> param4 <value>

set sequence <name> action <1-n> param5 <value>

set sequence <name> action <1-n> param6 <value>

set sequence <name> action <1-n> param7 <value>

set sequence <name> action <1-n> param8 <value>

| 9.3.9. <u>Remotes</u>                                                                                      |                                                                                                   |  |  |  |
|----------------------------------------------------------------------------------------------------|---------------------------------------------------------------------------------------------------|--|--|--|
| add remote <ip fqdn=""  =""></ip>                                                                          | IP Address in dotted decimal format - OR – Fully Qualified Domain Dame (FQDN) 128 Characters max. |  |  |  |
| del remote <name></name>                                                                                   |                                                                                                   |  |  |  |
| set remote <name> name <name></name></name>                                                                | NOT needed - name is from device                                                                  |  |  |  |
| set remote <name> address <ip fqdn=""  =""></ip></name>                                                    | IP Address or FQDN                                                                                |  |  |  |
| set remote <name> username &gt; admin</name>                                                               | 30 characters & special characters                                                                |  |  |  |
| <pre>set remote <name> password <password> admin</password></name></pre>                                   | 30 characters & special characters                                                                |  |  |  |
| set remote <name> delay &lt;1-99&gt; 1</name>                                                              | In Seconds                                                                                        |  |  |  |
| get remote <name></name>                                                                                   |                                                                                                   |  |  |  |
| get remotes                                                                                                |                                                                                                   |  |  |  |
| Returns a list of remote PDUs managed by this device<br>iBoot-PDU> get remotes                             |                                                                                                   |  |  |  |
| Remotes:                                                                                                   |                                                                                                   |  |  |  |
| Remote ID Status Name Address Username Passwo                                                              | rd<br>-                                                                                           |  |  |  |
| 1 3c3a8851 Up My1stRemote 192.168.1.66 admin admin<br>2 3c3a9275 Up AnotherRemote 192.168.1.77 admin admin |                                                                                                   |  |  |  |
| ok                                                                                                    |                                                                                                   |  |  |  |
| iBoot-PDU>                                                                                                 |                                                                                                   |  |  |  |

| 9.3.10. Analog Triggers                                      |         |             |        |                       |                              |                                        |
|--------------------------------------------------------------|---------|-------------|--------|-----------------------|------------------------------|----------------------------------------|
| get triggers                                                 |         |             |        |                       |                              |                                        |
| Returns a list of Analog Triggers                            |         |             |        |                       |                              |                                        |
| iBoot-PDU> get triggers<br>get triggers<br>Analog Triggers:  |         |             |        |                       |                              |                                        |
| Trigger ID Name                                              | Enabled | Туре        | Source | Condition             | Trigger<br>Sequence ID       | Clear<br>Sequence ID<br>               |
| 1 713c1409 T2-Over90                                         | true    | Temperature | т1     | >=                    | 72678d3e                     | None                                   |
| 2 7c5c65ab T2-Under80                                        | False   | Temperature | т1     | <=                    | 9b520f94                     | None                                   |
| Ok                                                           |         |             |        |                       |                              |                                        |
| iBoot-PDU>                                                   |         |             |        |                       |                              |                                        |
| add trigger <analog discrete=""  =""> <name></name></analog> |         |             |        | Add a new special cha | trigger of a spec<br>racters | cific type with a name 30 characters & |

| get trigger <name></name>                                                                 |                                  |                                                                                              |  |  |  |
|-------------------------------------------------------------------------------------------|----------------------------------|----------------------------------------------------------------------------------------------|--|--|--|
| Returns all information for individual trigger                                            |                                  |                                                                                              |  |  |  |
| iBoot-PDU> get trigger T2-Over90                                                          | iBoot-PDU> get trigger T2-Over90 |                                                                                              |  |  |  |
| Analog Trigger:                                                                           |                                  |                                                                                              |  |  |  |
| ID: 713c1409                                                                              |                                  |                                                                                              |  |  |  |
| Name: T1-Over90                                                                           |                                  |                                                                                              |  |  |  |
| Enabled: true                                                                             |                                  |                                                                                              |  |  |  |
| Type: Temperature                                                                         |                                  |                                                                                              |  |  |  |
| Condition: >=                                                                             |                                  |                                                                                              |  |  |  |
| Trigger Point: 90.000000                                                                  |                                  |                                                                                              |  |  |  |
| Hysteresis: 2.000000                                                                      |                                  |                                                                                              |  |  |  |
| Repeat: Forever                                                                           |                                  |                                                                                              |  |  |  |
| Source Instance: T1                                                                       |                                  |                                                                                              |  |  |  |
| Target IP: 127.0.0.1                                                                      |                                  |                                                                                              |  |  |  |
| Target Trigger Sequence ID: T1-T2-Over90 (72678d3e)                                       |                                  |                                                                                              |  |  |  |
| Target Clear Sequence ID: None                                                            |                                  |                                                                                              |  |  |  |
| Status: Clear                                                                             |                                  |                                                                                              |  |  |  |
| Count: 0                                                                                  |                                  |                                                                                              |  |  |  |
| Remaining: 0                                                                              |                                  |                                                                                              |  |  |  |
| Qualify Time: 2                                                                           |                                  |                                                                                              |  |  |  |
| Ok                                                                                        |                                  |                                                                                              |  |  |  |
| iBoot-PDU>                                                                                |                                  |                                                                                              |  |  |  |
| set trigger <name> name <new name=""></new></name>                                        |                                  | rename an existing trigger 30 characters & special characters                                |  |  |  |
| set trigger <name> enabled <true false=""  =""></true></name>                             | FALSE                            | enable/disable an existing trigger<br>Triggers need to be disabled before parameter changes? |  |  |  |
| set trigger <name> type <voltage current=""  =""  <br="">temperature&gt;</voltage></name> | Voltage                          | Will be others                                                                               |  |  |  |
| <pre>set trigger <name> condition &lt; &lt;   &lt;=   &gt;   &gt;= &gt;</name></pre>      | <                                | Compare condition                                                                            |  |  |  |
| set trigger <name> triggerpoint &lt; # &gt;</name>                                        | 95                               |                                                                                              |  |  |  |
| set trigger <name> hysteresis &lt; # &gt;</name>                                          | 5                                |                                                                                              |  |  |  |

| set trigger <name> repeat <once counter=""  =""  <br="">forever&gt;</once></name>                         | Forever                                                                                                    |
|----------------------------------------------------------------------------------------------------|----------------------------------------------------------------------------------------------------|
| set trigger <name> sourceip <xxx.xxx.xxx.xxx  <br="">localhost   remote name&gt;</xxx.xxx.xxx.xxx></name> | 127.0.0.1 (localhost) 128 characters & special characters                                                                                                    |
| set trigger <name> sourceinstance <lv1 lv2=""  =""  <br="">LC1   LC2   T0   T1&gt;</lv1></name>           | LV1 / LC1 / T0This setting changes the Line Cord or Temperature Sensor that is<br>being monitored for Analog Triggers. It defaults to Line 1 or T0<br>(main sensor) depending on the trigger type. This only needs to be<br>changed to select LV2, LC2 or T1. |
| set trigger <name> targettriggersequence<br/><sequence name=""></sequence></name>                         | None Name of Sequence to run on Trigger                                                                                                    |
| set trigger <name> targetclearsequence <sequence<br>name&gt;</sequence<br></name>                         | None Name of Sequence to run on Clear Trigger                                                                                                    |
| set trigger <name> count <count></count></name>                                                           | 10                                                                                                    |
| set trigger <name> qulifytime <qualifytime></qualifytime></name>                                          | 10 In seconds                                                                                                    |
| del trigger <name></name>                                                                                 |                                                                                                    |
|                                                                                                    |                                                                                                    |
| 9.3.11. <u>Schedule Triggers</u>                                                                          |                                                                                                    |
| get events                                                                                                |                                                                                                    |
| Returns all Schedule Events                                                                               |                                                                                                    |
| iBoot-PDU> get events<br>get events                                                                       |                                                                                                    |
| Events:                                                                                                   |                                                                                                    |
| Event ID Name Enabled Repeat Star                                                                         | t Date Start Time Sequence ID                                                                                                    |
| <br>1 78d1bd16 Reboot2AM true daily 04/14                                                                 | 4/2017 02:00 78dlc63a                                                                                                    |
| 2 78d1b282 PWR-UP-ALL true daily 05/02                                                                    | 2/2017 06:00 78d1a124                                                                                                    |
| Ok<br>iBoot-PDU>                                                                                          |                                                                                                    |

| get event <name></name>                       |                                                                                      |                       |                                    |         |
|-----------------------------------------------|--------------------------------------------------------------------------------------|-----------------------|------------------------------------|---------|
| Returns the details of the e                  | vent                                                                                 |                       |                                    |         |
| iBoot-PDU> get even                           | t Reboot2AM                                                                          |                       |                                    |         |
|                                               |                                                                                      |                       |                                    |         |
| Event:                                        |                                                                                      |                       |                                    |         |
| ID:                                           | 78d1bd16                                                                             |                       |                                    |         |
| Name:                                         | Reboot2AM                                                                            |                       |                                    |         |
| Enabled:                                      | true                                                                                 |                       |                                    |         |
| Start Date:                                   | 05/04/2017                                                                           |                       |                                    |         |
| Start Time:                                   | 02:00                                                                                |                       |                                    |         |
| Repeat:                                       | daily                                                                                |                       |                                    |         |
| Target Sequence:                              | Cal-Reboot2AM (78d1c63a)                                                             |                       |                                    |         |
| Run on Mondays:                               | true                                                                                 |                       |                                    |         |
| Run on Tuesdays:                              | true                                                                                 |                       |                                    |         |
| Run on Wednesdays:                            | true                                                                                 |                       |                                    |         |
| Run on Thursdays:                             | true                                                                                 |                       |                                    |         |
| Run on Fridays:                               | true                                                                                 |                       |                                    |         |
| Run on Saturdays:                             | true                                                                                 |                       |                                    |         |
| Run on Sundays:                               | true                                                                                 |                       |                                    |         |
|                                               |                                                                                      |                       |                                    |         |
| Ok                                            |                                                                                      |                       |                                    |         |
| 1BOOT-PDU>                                    |                                                                                      |                       |                                    |         |
|                                               |                                                                                      |                       |                                    |         |
| add event <name></name>                       |                                                                                      |                       | 30 characters & special characters |         |
| del event <name></name>                       |                                                                                      |                       |                                    |         |
| set event <name> nam</name>                   | e <newname></newname>                                                                |                       | 30 characters & special characters |         |
| set event <name> ena</name>                   | bled <true false=""  =""></true>                                                     | FALSE                 |                                    |         |
| set event <name> sta</name>                   | rtdate <mm dd="" yyyy=""></mm>                                                       | MM/DD/YYYY            | 10 characters & special characters |         |
| set event <name> sta</name>                   | rttime <hh:mm></hh:mm>                                                               | HH:MM                 | 5 characters & special characters  |         |
| set event <name> rep<br/>  monthly&gt;</name> | eat <hourly daily="" td="" weekly<=""  =""><td>Daily</td><td></td><td></td></hourly> | Daily                 |                                    |         |
| set event <name> tar</name>                   | getsequence <sequencename></sequencename>                                            | None                  |                                    |         |
| iBoot-PDU_v170515e                            |                                                                                      | iBoot-PDU User Manual |                                    | Page 57 |

| set e      | set event <name> <dayofweek> <true false=""  =""></true></dayofweek></name> |               | True for all days |        |               | Sunday   Monday  Tuesday  Wednesday  Thursday   Friday<br> Saturday |             |        | ay    |
|------------|-----------------------------------------------------------------------------|---------------|-------------------|--------|---------------|---------------------------------------------------------------------|-------------|--------|-------|
|            |                                                                             |               |                   |        |               |                                                                     |             |        |       |
| 9.3.12     | 2. <u>AutoPing T</u>                                                        | riggers       |                   |        |               |                                                                     |             |        |       |
| get a      | utopings                                                                    |               |                   |        |               |                                                                     |             |        |       |
| retrieve   | es all AutoPing s                                                           | status        |                   |        |               |                                                                     |             |        |       |
| іво        | iBoot-PDU> get autopings                                                    |               |                   |        |               |                                                                     |             |        |       |
| Aut        | o-Ping Trigge                                                               | rs:           |                   |        |               |                                                                     |             |        |       |
|            |                                                                             |               |                   |        | Ping          | Trigger                                                             | Clear       |        |       |
|            | AutoPing ID                                                                 | Name          | Enabled           | Status | Address       | Sequence ID                                                         | Sequence ID | Period | Count |
| 1          | 8a4daf9d                                                                    | A1-RouterTest | true              | Fail   | dataprobe.com | None                                                                | None        | 60     | 3     |
| 2          | 4469d511                                                                    | A2-DualTest   | true              | Fail   | 10.10.10.7    | None                                                                | None        | 10     | 10    |
| 3          | 447056ab                                                                    | B2-DualTest   | true              | Fail   | 10.10.10.1    | None                                                                | None        | 10     | 10    |
| Ok<br>iBoc | t-PDU>                                                                      |               |                   |        |               |                                                                     |             |        |       |

| ge                                                             | t autoping <name></name>                                                                                                  |               |                               |                                                               |
|----------------------------------------------------------------|----------------------------------------------------------------------------------------------------|---------------|-------------------------------|---------------------------------------------------------------|
|                                                                |                                                                                                    |               |                               |                                                               |
| Re                                                             | eturns the configuration of any Aut                                                                                       | pPing         |                               |                                                               |
|                                                                |                                                                                                    |               |                               |                                                               |
|                                                                | iBoot-PDU> get autoping A1                                                                                                | -RouterTest   |                               |                                                               |
|                                                                |                                                                                                    |               |                               |                                                               |
|                                                                | Auto-Ping Trigger:                                                                                                    |               |                               |                                                               |
|                                                                |                                                                                                    |               |                               |                                                               |
|                                                                | ID:                                                                                                    | 8a4daf9d      |                               |                                                               |
|                                                                | Name:                                                                                                    | A1-RouterTest |                               |                                                               |
|                                                                | Enabled:                                                                                                    | true          |                               |                                                               |
|                                                                | Status:                                                                                                    | Clear         |                               |                                                               |
|                                                                | Address:                                                                                                    | dataprobe.com |                               |                                                               |
|                                                                | Target Device:                                                                                                    | 127.0.0.1     |                               |                                                               |
|                                                                | Trigger Sequence ID:                                                                                                    | None          |                               |                                                               |
|                                                                | Clear Sequence ID:                                                                                                    | None          |                               |                                                               |
|                                                                | Period:                                                                                                    | 60 second(s)  |                               |                                                               |
|                                                                | Fail Count:                                                                                                    | 3             |                               |                                                               |
|                                                                | Timeout:                                                                                                    | 30 second(s)  |                               |                                                               |
|                                                                | Restart Delay:                                                                                                    | 10 second(s)  |                               |                                                               |
|                                                                | Metric Name:                                                                                                    | None          |                               |                                                               |
|                                                                | Metric Condition:                                                                                                    | <             |                               |                                                               |
|                                                                | Metric Value:                                                                                                    | 1             |                               |                                                               |
|                                                                | Metric Sequence Trigger ID                                                                                                | : None        |                               |                                                               |
|                                                                |                                                                                                    |               |                               |                                                               |
|                                                                | Ok                                                                                                    |               |                               |                                                               |
|                                                                | iBoot-PDU>                                                                                                    |               |                               |                                                               |
| ad                                                             | d autoping <name></name>                                                                                                  |               |                               | 20 characers &special characters                              |
| de                                                             | l autoping <name></name>                                                                                                  |               |                               |                                                               |
| se                                                             | t autoping <name> name <r< td=""><td>newname&gt;</td><td></td><td>20 characters &amp; special characters</td></r<></name> | newname>      |                               | 20 characters & special characters                            |
| set autoping <name> enabled <true false=""  =""></true></name> |                                                                                                    |               | FALSE                         |                                                               |
| set autoping <name> address <ip fqdn=""  =""></ip></name>      |                                                                                                    | 0.0.0.0       | IP or 128 characters for FQDN |                                                               |
| se                                                             | t autoping <name> count &lt;</name>                                                                                       | <1-99>        | 3                             |                                                               |
| set autoping <name> period &lt;1-999&gt;</name>                |                                                                                                    |               | 10 seconds                    | NOTE: will be avilable in firmware following version 06242016 |

| set autoping <name> timeout &lt;1-999&gt;</name>                                                                                                  | 3 seconds                |          |                             |                              |                   |
|----------------------------------------------------------------------------------------------------|--------------------------|----------|-----------------------------|------------------------------|-------------------|
| set autoping <name> failtriggersequence<br/><sequence name="" none=""  =""></sequence></name>                                                     | None                     |          |                             |                              |                   |
| set autoping <name> cleartriggersequence<br/><sequence name="" none=""  =""></sequence></name>                                                    | None                     |          |                             |                              |                   |
| set autoping <name> restartdelay &lt;0-999&gt;</name>                                                                                             | 0 seconds                |          |                             |                              |                   |
| set autoping <name> group <name> <yes no=""  =""></yes></name></name>                                                                             |                          |          |                             |                              |                   |
| add autoping group <name></name>                                                                                                    |                          |          |                             | 20 characters & sp           | pecial characters |
| get autoping groups<br>Returns a summary of the AutoPings Where any with A and B tests are combined to 1 record<br>iBoot-PDU> get autoping groups |                          |          |                             |                              |                   |
| Auto-Ping Groups:<br>AP Group ID Name E                                                                                                    | nabled Statu             | s Mode   | Fail Trigger<br>Sequence ID | Clear Trigger<br>Sequence ID | Cycle<br>Count    |
| 1         8a52b244         1-RouterTest         1           2         4475ca53         2-DualTest         1                                       | crue Clear<br>crue Clear | OR<br>OR | 8af12b33<br>45684243        | None<br>None                 | 5                 |
| Ok<br>iBoot-PDU>                                                                                                    |                          |          |                             |                              |                   |
| set autoping group <name> name <new name=""></new></name>                                                                                         |                          |          |                             | 20 characters & sp           | becial characters |
| set autoping group <name> enabled <true false<="" td=""  =""><td>&gt; FALSE</td><td></td><td></td><td></td><td></td></true></name>                | > FALSE                  |          |                             |                              |                   |
| set autoping group <name> mode <and or=""  =""></and></name>                                                                                      | And                      |          |                             |                              |                   |
| set autoping group <name> failtriggersequence<br/><sequence name=""></sequence></name>                                                            | None                     |          |                             |                              |                   |
| <pre>set autoping group <name> cleartriggersequence <sequence name=""></sequence></name></pre>                                                    | None                     |          |                             |                              |                   |
| set autoping group <name> cyclecount &lt;0-999&gt;</name>                                                                                         | 0                        |          |                             |                              |                   |
|                                                                                                    |                          |          |                             |                              |                   |

| 9.3.13. <u>EMAIL</u>                                                                                                    |          |                                                           |
|----------------------------------------------------------------------------------------------------|----------|-----------------------------------------------------------|
| get email                                                                                                    |          |                                                           |
| Displays the Email Parameters:                                                                                                    |          |                                                           |
| iBoot-PDU> get email                                                                                                    |          |                                                           |
| E-mail Settings:                                                                                                    |          |                                                           |
| Enabled: false<br>Server: 0.0.0.0<br>Port: 25<br>Encrypted: false<br>Username: Username<br>Password: password<br>Address: iBootBar<br>Retries: 3<br>Ok<br>iBoot-PDU> |          |                                                           |
| set email enabled <true false=""  =""></true>                                                                                                    | FALSE    |                                                           |
| set email server <ip fqdn=""  =""></ip>                                                                                                    | 0.0.0.0  | IP Address xxx.xxx.xxx or 128 characters maximum for FQDN |
| set email port <1-65535>                                                                                                    | 25       |                                                           |
| set email encryption <true false=""  =""></true>                                                                                                    | FALSE    |                                                           |
| set email username <username></username>                                                                                                    | Username | 30 characters & special characters                        |
| set email password <password></password>                                                                                                    | Password | 30 characters & special characters                        |
| set email retries <0-10>                                                                                                    | 3        |                                                           |

| 9.3.14. <u>Cloud Services</u>                                                                                                    |                |                                                           |
|----------------------------------------------------------------------------------------------------|----------------|-----------------------------------------------------------|
| get cloud                                                                                                    |                |                                                           |
| Returns the Status of the Cloud Service settings                                                                                                    |                |                                                           |
| iBoot-PDU> get cloud                                                                                                    |                |                                                           |
| Cloud Enabled: false<br>Cloud Address: cloud.iboot.co<br>Cloud Activation Code: <none><br/>Cloud Activation UUID: <none><br/>Ok<br/>iBoot-PDU&gt;</none></none> |                |                                                           |
| set cloud address <ip fqdn=""  =""></ip>                                                                                                    | cloud.iboot.co | IP Address xxx.xxx.xxx or 128 characters maximum for FQDN |
| set cloud enabled <true false=""  =""></true>                                                                                                    | FALSE          |                                                           |
|                                                                                                    |                |                                                           |
|                                                                                                    |                |                                                           |
|                                                                                                    |                |                                                           |

| 9.3.15. <u>S</u>                                                                                                    | <u>SNMP</u>                                                                                  |                    |                  |                            |                                    |  |
|----------------------------------------------------------------------------------------------------|----------------------------------------------------------------------------------------------|--------------------|------------------|----------------------------|------------------------------------|--|
| get snmp                                                                                                    | p                                                                                            |                    |                  |                            |                                    |  |
| Returns th                                                                                                    | ne SNMP manager inf                                                                          | ormation           |                  |                            |                                    |  |
| iBoot                                                                                                    | -PDU> get snmp                                                                               |                    |                  |                            |                                    |  |
| get s                                                                                                    | snmp                                                                                         |                    |                  |                            |                                    |  |
| SNMP                                                                                                    | Settings:                                                                                    |                    |                  |                            |                                    |  |
| Enabl                                                                                                    | ed: true                                                                                     |                    |                  |                            |                                    |  |
| SNMP                                                                                                    | Managers:                                                                                    |                    |                  |                            |                                    |  |
| ID N                                                                                                    | lame                                                                                         | IP Address         | Read Community   | Write Community            |                                    |  |
| <br>1 C                                                                                                    | <br>Corporate                                                                                |                    | <br>Public       | Private                    |                                    |  |
| 2 5                                                                                                    | SNMP Manager                                                                                 | 0 0 0 0            | nublic           | nrivate                    |                                    |  |
| 3 6                                                                                                    | SNMP Manager                                                                                 | 0.0.0.0            | public           | private                    |                                    |  |
| 4 S                                                                                                    | SNMP Manager                                                                                 | 0.0.0.0            | public           | private                    |                                    |  |
| ok                                                                                                    |                                                                                              |                    |                  |                            |                                    |  |
| UK                                                                                                    | 115                                                                                          |                    |                  |                            |                                    |  |
| 18001-PDI                                                                                                    | 0>                                                                                           |                    |                  |                            |                                    |  |
|                                                                                                    |                                                                                              |                    |                  |                            |                                    |  |
| set snmp                                                                                                    | p enabled <true< td=""><td>  false&gt;</td><td>FALSE</td><td></td><td></td><td></td></true<> | false>             | FALSE            |                            |                                    |  |
| set snmp                                                                                                    | p manager <1-4>                                                                              | name <name></name> | SNMP M<br>manage | lanager for all four<br>rs | 30 characters & special characters |  |
| set snmp                                                                                                    | et snmp manager <1-4> ip <xxx.xxx.xxx> 0.0.0.0</xxx.xxx.xxx>                                 |                    |                  |                            |                                    |  |
| set snmp<br><readcon< td=""><td>p manager &lt;1-4&gt;<br/>nmunity&gt;</td><td>readcommunity</td><td>Public</td><td></td><td></td><td></td></readcon<>    | p manager <1-4><br>nmunity>                                                                  | readcommunity      | Public           |                            |                                    |  |
| set snmp<br><writeco< td=""><td>p manager &lt;1-4&gt;<br/>ommunity&gt;</td><td>writecommunity</td><td>Private</td><td></td><td></td><td></td></writeco<> | p manager <1-4><br>ommunity>                                                                 | writecommunity     | Private          |                            |                                    |  |
|                                                                                                    |                                                                                              |                    |                  |                            |                                    |  |

| 9.3.16. <u>Syslog</u>                                                                                             |         |            |          |                               |                                    |
|----------------------------------------------------------------------------------------------------|---------|------------|----------|-------------------------------|------------------------------------|
| get rsyslogs                                                                                                    |         |            |          |                               |                                    |
| Returns the Rsyslog settings                                                                                      |         |            |          |                               |                                    |
| iBoot-PDU> get rsyslogs                                                                                           |         |            |          |                               |                                    |
| Rsyslog Servers:                                                                                                  |         |            |          |                               |                                    |
| Rsyslog ID Name                                                                                                   | Enabled | Server IP  | Protocol | Port                          |                                    |
| 1 286d2712 DataCenter                                                                                             | true    | 10.10.10.8 | tcp      | <br>514                       |                                    |
| ok                                                                                                    |         |            |          |                               |                                    |
| iBoot-PDU>                                                                                                    |         |            |          |                               |                                    |
| add rsyslog <name></name>                                                                                         |         |            |          |                               | 30 characters & special characters |
| del rsyslog <name></name>                                                                                         |         |            |          |                               |                                    |
| set rsyslog <name> name <newname> 30 characters &amp; special characters</newname></name>                         |         |            |          |                               | 30 characters & special characters |
| set rsyslog <name> enabled <true false=""  =""> FALSE</true></name>                                               |         |            |          |                               |                                    |
| set rsyslog <name> serverip <ip fqdn=""  =""> 0.0.0.0 IP or 128 characters for FQDN</ip></name>                   |         |            |          | IP or 128 characters for FQDN |                                    |
| set rsyslog <name> protocol <tcp td=""  <=""><td>udp&gt;</td><td>UDP</td><td></td><td></td><td></td></tcp></name> | udp>    | UDP        |          |                               |                                    |
| set rsyslog <name> port &lt;1-65535&gt;</name>                                                                    |         | 514        |          |                               |                                    |
|                                                                                                    |         |            |          |                               |                                    |

| 9.3.17. <u>Firm</u>                                         | vare Upgrade               |                  |                             |                          |                            |                |
|-------------------------------------------------------------|----------------------------|------------------|-----------------------------|--------------------------|----------------------------|----------------|
| get firmware list                                           |                            |                  |                             |                          |                            |                |
| Gets the curren                                             | t list of available firmwa | re from          |                             |                          |                            |                |
| iBoot-PDU> ge                                               | t firmware list            |                  |                             |                          |                            |                |
| Firmware Serv                                               | er: http://dataprobe       | e.com/upgrade/ib | oot-pdu/                    |                          |                            |                |
| Available Fir                                               | rmware Images (4):         |                  |                             |                          |                            |                |
| Image ID                                                    | Version                    | Release Date     | Filename                    | Size                     | Description                | Latest Release |
|                                                             |                            |                  |                             |                          |                            |                |
| 1 DONOTUSE                                                  | 1.01.01102017              | 1/10/2017        | iBoot-PDU-1.01.01102017.img | 109725080                | iBoot - PDU v1.01.01102017 | false          |
| 2 LATEST                                                    | 1.01.04202017              | 4/20/2017        | iBoot-PDU-1.01.04202017.img | 109725080                | iBoot - PDU v1.01.04202017 | true           |
| 3 02282017                                                  | 1.01.02282017              | 2/28/2017        | iBoot-PDU-1.01.02282017.img | 109725080                | iBoot - PDU v1.01.02282017 | false          |
| 4 12152016                                                  | 1.00.12152016              | 12/15/2016       | iBoot-PDU-1.00.12152016.img | 109725080                | iBoot - PDU v1.00.12152016 | false          |
| Ok<br>iBoot-PDU>                                            |                            |                  |                             |                          |                            |                |
| get firmwar                                                 | e status                   |                  | Shows the firmware stor     | red in the device and re | eady to be installed       |                |
| 5                                                           |                            |                  | iBoot-PDU> get fi           | irmware status           |                            |                |
|                                                             |                            |                  | Firmware Server:            |                          |                            |                |
|                                                             |                            |                  | Upgrade Status:             |                          |                            |                |
|                                                             |                            |                  | Active Image:               | 1.01.04202017            |                            |                |
|                                                             |                            |                  | Inactive Image:             | Empty                    |                            |                |
|                                                             |                            |                  | ок                          |                          |                            |                |
|                                                             |                            |                  | iBoot-PDU>                  |                          |                            |                |
| set firmwar                                                 | e image <image id=""/>     |                  |                             |                          |                            |                |
| set firmwar                                                 | e image apply              |                  |                             |                          |                            |                |
| set device simplepassword <true false=""  =""> FALSE</true> |                            |                  |                             |                          |                            |                |

# **10. USB Interfaces**

The USB ports are used to integrate peripheral devices to the iBoot-PDU. There are four USB A ports that allow attachment of peripherals and one USB B mini port that allows attachment of a computer or battery.

#### 10.1. Temperature Monitor

The temperature monitor Item 1940213 provides two independent probes. One is internal to the USB module and the other is on a 6' cable that attaches to the module. The use of the cable probe is optional.

#### 10.1.1. Temperature Probe Installation

If the cable probe is to be used, connect it to the module before inserting the module in the USB port of the PDU.

Connect the module to any of the USB ports on the PDU. The PDU will recognize the module and display the temperature on the dashboard in the lower right hand corner of the device card.

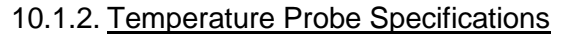

Range of measuring: -40~+125 C; -40~+257F; Resolution rate: 0.06C Precision: + 2C;

# 10.2. Landline Modem

Contact Dataprobe

### 10.3. Serial Port

The USB B port on the iBoot-PDU can be used for serial communication. The Command Line Interface through the serial connection allows programming of all parameters of the unit, and control of all functions.

To use the USB port, connect to a Windows PC, and the installation should be automatic. If you need to install a driver first you can download the driver at from Dataprobe's support site: <u>http://dataprobe.com/support-documents/iboot-pdu/</u>

#### USB Driver Installation

Run ibootG2Driver.exe prior to connecting the iBoot-PDU to the USB port of the PC.

Connect the USB iBoot-PDU to a USB port of the PC.

The PC will discover the iBoot-PDU and assign a COM port. To find the COM port go to

Control Panel > System > Device Manager > Ports (COM & LPT) The com port assigned will be USB Serial Port (COMn)

The USB port can now be used with a standard Terminal Client (like HyperTerminal) to communicate directly with the iBoot-PDU. Dataprobe also provides a simple terminal program (EZ Term) at <a href="http://dataprobe.com/support-documents/iboot-pdu/">http://dataprobe.com/support-documents/iboot-pdu/</a>

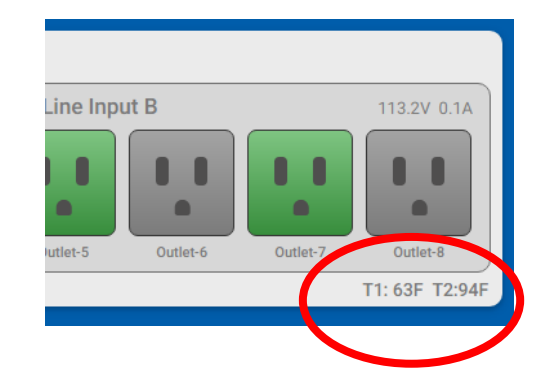

### 10.4. Battery Backup

An external USB battery can be used to maintain uptime for the manageability of the iBoot-PDU during power outages. Using a battery, in conjunction with a voltage alarm and email sequence provides a 'Call-For-Help' function that alerts personnel when there is a power failure at the facility. To properly size the battery, the following guidance is provided

Power draw on USB-B port when the iBoot-PDU is not on battery: 7mA max. Estimate 9.5 days on a 1600mAh battery that is not being recharged.

Power draw on USB-B port when the iBoot-PDU is on battery: 250mA max. Estimate 6.4 hours on 1600mAh battery.

**Please Note.** When the iBoot-PDU goes onto battery power, the USB-A ports will be disabled to prevent excessive draining of the battery. Resumption of A/C power requires a manual restart of the USB ports to resume their operation. Select the Reboot function on the iBoot-PDU to restart the USB-A ports if they are being used.

# 11.1. Hardware Reset

The hardware reset is located adjacent to the network jack on the rear panel. Use a non-conductive pin to actuate the reset if necessary.

Momentarily depress the reset button to perform a hardware reset.

Note that outlets will reset to the status as determined by their Last State Setting.

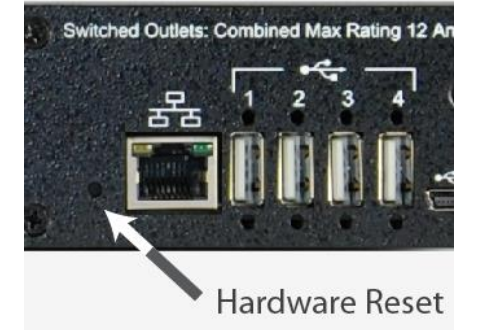

# 11.2. Reset Factory Defaults

Holding the hardware reset for more than 5 seconds will reset the device to its factory defaults.

Note that this will also reset the IP Address settings to DHCP or 192.168.1.254 if no DHCP server is found.

# 12. Specifications

# 12.1. Physical:

| Height: | 1U 1.75 in (4.5 cm) |
|---------|---------------------|
| Width:  | 19.0 in (48.25 cm)  |
|         | 11.0 in (27.94 cm)  |
| Depth:  | 6.00 in (15.25 cm)  |
| Weight: | 7 lbs (3.25 Kg)     |

# 12.2. Environmental:

# Temperature

| Operating:        | 0 to 55° C IEC Versions UL Tested            |
|-------------------|----------------------------------------------|
|                   | 60° C NEMA Versions UL Tested                |
|                   | $65^{\circ}$ C All Versions Operating Limits |
| Storage:          | -10 to 85° C                                 |
| Altitude          | 2000m Operating                              |
| Relative Humidity | 0 to 95%                                     |
|                   | Non-Condensing                               |

# 12.3. Power Inputs and Outputs

| Input Required | Model           | Input   | Output  |
|----------------|-----------------|---------|---------|
|                | iBoot-PDU4-N15  | N15     | 4 x N15 |
| 4              | iBoot-PDU8-N15  | N15     | 8 x N15 |
|                | iBoot-PDU8-2N15 | 2 x N15 | 8 x N15 |
| <b>A</b>       | iBoot-PDU4-C20  | N20     | 4 x N15 |
|                | iBoot-PDU8-N20  | N20     | 8 x N15 |
|                | iBoot-PDU8-2N20 | 2 x N20 | 8 x N15 |

|   | iBoot-PDU4-C10  | C14     | 4 x C13 |
|---|-----------------|---------|---------|
|   | iBoot-PDU8-C10  | C14     | 8 x C13 |
| B | iBoot-PDU8-2C10 | 2 x C14 | 8 x C13 |
|   | iBoot-PDU4-C20  | C20     | 4 x C13 |
|   | iBoot-PDU8-C20  | C20     | 8 x C13 |
|   | iBoot-PDU8-2C20 | 2 x C20 | 8 x C13 |

Key:

| Input:  | N15 | NEMA 5-15 Linecord 115VAC 15 Amps combined total switched    |
|---------|-----|--------------------------------------------------------------|
|         | N20 | NEMA 5-20 Linecord 115VAC 20 Amps combined total switched    |
|         | C14 | IEC320 C14 Receptacle 100-240VAC 10 Amps total at 240VAC Max |
|         | C20 | IEC320 C20 Receptacle 100-240VAC 20 Amps total at 240VAC Max |
|         |     |                                                              |
| Outlet: | N15 | NEMA 5-15 Receptacle 115VAC 12 Amps Max                      |
|         | C13 | IEC 320 C13 Receptacle 100-240VAC 10 Amps Max                |

# 12.4. Safety

- Comply with UL60950-1, 2nd Edition 2014-10-14 (US)
- Comply with CAN/CSA C22.2 No. 60950-1-07, 2nd Edition, 2014-10 (Canada)

# 12.5. Emissions

- ANSI C63.4:2014 & 47 CFR Part 15, Subpart B, Class B
- ICES-003:2016 Issue 6, Class B

| EN 55032 : 2012+AC:2013                                           |
|-------------------------------------------------------------------|
| EN 61000-3-2 : 2014, EN 61000-3-3 : 2013                          |
| EN 55024 : 2010+A1:2015, IEC 61000-4-2 : 2008                     |
| IEC 61000-4-3 : 2006+A1:2007+A2:2010                              |
| IEC 61000-4-4 : 2012, IEC 61000-4-5 : 2014                        |
| IEC 61000-4-6 : 2013, IEC 61000-4-8 : 2009, IEC 61000-4-11 : 2004 |
|                                                                   |

# 12.6. Environmental

RoHS2 Directive 2011/65/EU Compliant

 Rated Pollution Degree 2 (PD 2) for use in business/laboratory environments with only Non-Conductive pollution present

# **13. Compliance Statements**

# 13.1. FCC Part 15 Regulation

This equipment has been tested and found to comply with the limits for a Class A digital device, pursuant to Part 15 of the FCC rules. These limits are designed to provide reasonable protection against harmful interference in a residential installation. This equipment generates, uses, and can radiate radio frequency energy, and if not installed and used in accordance with the instructions, may cause harmful interference to radio communications. However, there is no guarantee that interference will not occur in a particular installation. If this equipment does cause harmful interference to radio or television reception, which can be determined by turning the equipment off and on, the user is encouraged to try to correct the interference by one or more of the following measures:

• Reorient or relocate the receiving antenna.

• Increase the separation between the equipment and receiver.

• Plug the equipment into an outlet on a circuit that is different from the one used by the receiver.

• Consult the dealer or an experienced radio/TV technician for help.

This device complies with Part 15 of the FCC rules. Operation of this device is subject to the following conditions: (1) This device may not cause harmful interference, and (2) this device must accept any interference that may cause undesired operation. **WARNING:** Changes or modifications to this unit not expressly approved by the party responsible for compliance could void the user's authority to operate the equipment

# 13.2. EMC, Safety, and R&TTE Directive Compliance

The CE mark is affixed to this product to confirm compliance with the following European Community Directives:

- Council Directive 89/336/EEC of 3 May 1989 on the approximation of the laws of Member States relating to electromagnetic compatibility;
- Council Directive 73/23/EEC of 19 February 1973 on the harmonization of the laws of Member States relating to electrical equipment designed for use within certain voltage limits;
- Council Directive 1999/5/EC of 9 March on radio equipment and telecommunications terminal equipment and the mutual recognition of their conformity.

# 13.3. Industry Canada

This Class A digital apparatus meets all requirements of the Canadian Interference-Causing Equipment Regulations.

Cet appareil numérique de la classe AB respecte toutes les exigences du Reglement Canadien sur le matériel brouilleur.

This product meets the applicable Industry Canada technical specifications

# 14. Technical Support and Warranty

Dataprobe Technical Support is available 8:30AM to 5:30PM ET to assist you in the installation and operation of this product. To obtain Technical Support call 201- 934-5111, or Email us at tech@dataprobe.com. Please have the following information available when you call:

- Model of Product
- Lot and Version Numbers
- Data of Purchase
- Name of Seller (if other than Dataprobe)

If you purchased this product through an Authorized Dataprobe Reseller, you should contact them first, as they may have information about the application that can more quickly answer your questions.

# 14.1. WARRANTY

Seller warrants this product, if used in accordance with all applicable instructions, to be free from original defects in material and workmanship for a period of One Year from the date of initial purchase. If the product should prove defective within that period, Seller will repair or replace the product, at its sole discretion.

Service under this Warranty is obtained by shipping the product (with all charges prepaid) to an authorized service center. Seller will pay return shipping charges. Call Dataprobe Technical Service at (201) 934-5111 to receive a Return Materials Authorization (RMA) Number prior to sending any equipment back for repair. Include all cables, power supplies and proof of purchase with shipment.

THIS WARRANTY DOES NOT APPLY TO NORMAL WEAR OR TO DAMAGE RESULTING FROM ACCIDENT, MISUSE, ABUSE OR NEGLECT. SELLER MAKES NO EXPRESS WARRANTIES OTHER THAN THE WARRANTY EXPRESSLY SET FORTH HEREIN. EXCEPT TO THE EXTENT PROHIBITED BY LAW, ALL IMPLIED WARRANTIES, INCLUDING ALL WARRANTIES OF MERCHANT ABILITY OR FITNESS FOR ANY PURPOSE ARE LIMITED TO THE WARRANTY PERIOD SET FORTH ABOVE; AND THIS WARRANTY EXPRESSLY EXCLUDES ALL INCIDENTAL AND CONSEQUENTIAL DAMAGES.

Some states do not allow limitations on how long an implied warranty lasts, and some states do not allow the exclusion or limitation of incidental or consequential damages, so the above limitations or exclusions may not apply to you. This warranty gives you specific legal rights, and you may have other rights which vary from jurisdictions to jurisdiction.

WARNING: The individual user should take care to determine prior to use whether this device is suitable, adequate or safe for the use intended. Since individual applications are subject to great variation, the manufacturer makes no representation or warranty as to the suitability of fitness for any specific application.

Dataprobe Inc.

Dataprobe Inc 1 Pearl Court, Suite B Allendale New Jersey 07401

Technical Supporttech@dataprobe.com201-934-5111www.dataprobe.com/support201-934-9944